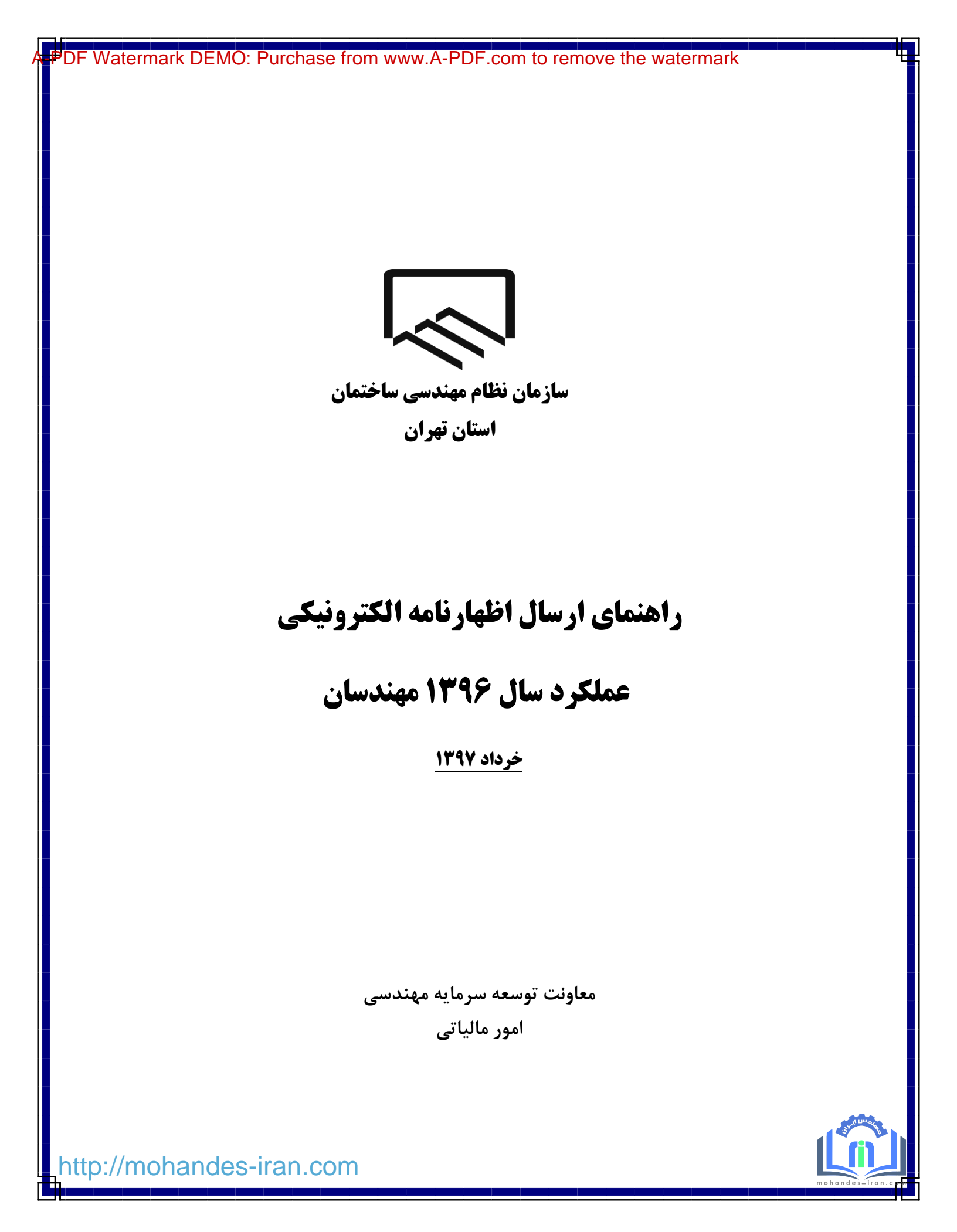

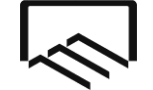

معاونت توسعه سرمايه مهندسي

امورمالياتي

| شماره صفحه | فهرست مطالب                                                                                |
|------------|--------------------------------------------------------------------------------------------|
| ٣          | — مقدمه                                                                                    |
| ۴          | <ul> <li>پیشنیاز ارسال اظهارنامه عملکرد ۱۳۹۶</li> </ul>                                    |
| ۵          | <ul> <li>– تعیین گروه شغلی بر اساس اصلاحات قانون مالیاتهای مستقیم</li> </ul>               |
| v          | <ul> <li>توضیحاتی در خصوص تبصره ماده ۱۰۰</li> </ul>                                        |
|            | ( محاسبه مالیات مقطوع برای عملکرد سال ۱۳۹۶)                                                |
| ۱۰         | <ul> <li>تکمیل ثبت نام کد اقتصادی</li> </ul>                                               |
|            | <ul> <li>نحوه اطلاع از در آمد ریالی ناظرین ساختمانی( ماده ۳۳)، مکانیک ناظر گاز</li> </ul>  |
| 11         | خانگی، تجاری و صنعتی و آبفا و مهندسان برق ناظر برق اماکن جهت درج در                        |
|            | اظهارنامه                                                                                  |
| ١٣         | <ul> <li>نحوه اطلاع از در آمد ریالی مهندسان نقشه بردار جهت درج در اظهارنامه</li> </ul>     |
| 14         | <ul> <li>نحوه اعلام عملكرد مجريان ذيصلاح</li> </ul>                                        |
| 14         | <ul> <li>نحوه اعلام در آمد حاصل از خدمات طراحی و محاسبه</li> </ul>                         |
| 14         | <ul> <li>نحوه اعلام در آمد مهندسان حقیقی شاغل در شرکت اشخاص حقوقی</li> </ul>               |
| 14         | <ul> <li>نحوه اعلام عدم کارکرد مهندسان</li> </ul>                                          |
| 10         | <ul> <li>نحوه نصب و ورود به نرم افزار اظهارنامه مالیاتی</li> </ul>                         |
| ۲.         | <ul> <li>– نحوه تکمیل فرم مربوط به تبصره ماده ۱۰۰ در خصوص عملکرد ۱۳۹۶</li> </ul>           |
| ۲۳         | <ul> <li>راهنمای تکمیل اظهارنامه مالیات عملکرد ۱۳۹۶</li> </ul>                             |
| ۲۹         | <ul> <li>راهنمای ارسال اطلاعات اظهارنامه بدون امضای الکترونیک</li> </ul>                   |
| ۲۹         | <ul> <li>راهنمای ارسال اطلاعات اظهارنامه با امضای الکترونیک</li> </ul>                     |
| ۳۱         | <ul> <li>ماده ۱۳۱ قانون مالیاتهای مستقیم(نرخ محاسبه مالیات) و معافیتهای مالیاتی</li> </ul> |

\*\*\* لازم است اطلاعات دریافت ریالی که از کارتابل اعضا استخراج می شود حتما توسط خود عضو چک شود و در صورت مشاهده مغایرت به امور مالی سازمان مراجعه شود.

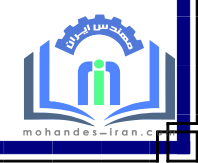

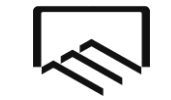

#### مقدمه

نوشتار حاضر به منظور آموزش و اطلاع رسانی به مهندسان عضو سازمان نظام مهندسی ساختمان در خصوص آخرین اصلاحات قانون مالیاتهای مستقیم و تاثیر آن بر گروه بندی شغلی مهندسان، توضیح جزییات تبصره ماده ۱۰۰ مشمولین آن و نحوه استفاده از تبصره مذکور برای عملکرد سال ۱۳۹٦، چگونگی ثبت نام کد اقتصادی، چگونگی اطلاع دقیق و مستند از میزان درآمد اخذ شده از سازمان بابت خدمات نظارت در سال ۱۳۹۲ و راهنمای تصویری ارائه اظهارنامه عملکرد سال ۱۳۹۲ ، تهیه و تالیف شده است. امید است مورد استفاده قرار گیرد.

لطفا جهت اخذ راهنمایی و مشاوره مالیاتی و یا ارائه پیشنهادات خود از طریق شماره تماس ٤٢٦٤٤ ( مرکز تماس سازمان) با امور مالیاتی سازمان در تماس باشید.

> سازمان نظام مهندسی ساختمان استان تهران معاونت توسعه سرمایه مهندسی امور مالیاتی

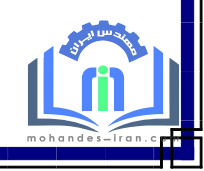

http://mohandes-iran.com

معاونت توسعه سرمايه مهندسي

امورمالياتي

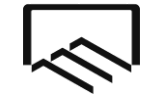

معاونت توسعه سرمايه مهندسي

امورمالياتي

## پیشنیاز ارسال اظهار نامه

قبل از ارسال الکترونیکی اظهارنامه مراحل زیر می بایست انجام پذیرد:

۱-تعیین گروه شغلی بر اساس قانون مالیاتهای مستقیم اصلاحی ۹٤/۰٤/۳۰ ۲-اطلاع از جزییات، مشمولین و نحوه استفاده از تبصره ماده ۱۰۰ (محاسبه مالیات مقطوع برای عملکرد سال ۱۳۹۲)

> ۳– تکمیل ثبت نام کد اقتصادی ٤–اطلاع از میزان درآمد ریالی در سال ۱۳۹٦ و هم چنین هزینه های مربوطه در ادامه در خصوص روش انجام این مراحل توضیحات لازم ارائه می گردد.

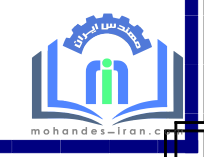

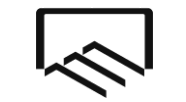

معاونت توسعه سرمايه مهندسم

امورمالياتي

نحوه تعیین گروه شغلی بر اساس بر اساس قانون مالیاتهای مستقیم اصلاحی ۹۴/۰۴/۳۰

با توجه به آئین نامه اجرایی موضوع ماده ۹۵ قانون مالیاتهای مستقیم اصلاحی ۹٤/۰٤/۳۰ گروه بندی مشاغل نسبت به قانون قبلی کاملا تغییر یافته است؛ بدین شرح که در قانون قبلی و تا سال ۱۳۹٤ نوع شغل (به عنوان مثال مهندس ،پزشک، وکیل و...) تعیین کننده گروه شغلی مودیان مالیاتی بود و "مهندسان عضو سازمان نظام مهندسی ساختمان" براساس قانون مذکور مشمول بند"ب" ماده ۹٦ قانون بودند ودر اظهارنامه ها و ثبت نام کد اقتصادی خود بند "ب" را به عنوان گروه شغلی خود اعلام می نمودند، اما در قانون جدید (اصلاحی ۹۵/۰۶/۲۰) بجز برخی مشاغل خاص\*، دیگر نوع فعالیت ملاک تعیین گروه شغلی نیست؛ بلکه حجم فعالیت (میزان درآمد) در سال مربوطه تعیین کننده گروه شغلی مودیان مالیاتی می باشد، به همین دلیل لازم است قبل از اقدام به ارسال اظهارنامه با مطالعه جدول زیر ابتدا گروه شغلی خود را تعیین و پس از اصلاحِ ثبتنام کد اقتصادی نسبت به ارسال اظهارنامه اقدام نمایید.

| شرح                                                                                              | گروه |
|--------------------------------------------------------------------------------------------------|------|
| مجموع مبلغ فروش کالا و خدمات سال قبل یا ده برابر درآمد مشمول مالیات قطعی شده (قبل از کسر         | اول  |
| معافیت) طبق آخرین برگ مالیات قطعی ( مجموع اصلی و متمم) عملکرد ۹۱ و به بعد که تا تاریخ            |      |
| پایان دی ماه سال قبل از شروع سال مالیاتی ابلاغ شده باشد، هرکدام بیشتر از مبلغ سی میلیارد ریال و  |      |
| بیشتر باشد.                                                                                      |      |
| مجموع مبلغ فروش کالا و خدمات سال قبل یا ده برابر درآمد مشمول مالیات قطعی شده (قبل از کسر         | دوم  |
| معافیت) طبق آخرین برگ مالیات قطعی ( مجموع اصلی و متمم) عملکرد ۹۱ و به بعد که تا تاریخ            |      |
| پایان دی ماه سال قبل از شروع سال مالیاتی ابلاغ شده باشد، هرکدام بیشتر از مبلغ ده میلیارد و تا سی |      |
| میلیارد ریال باشد.                                                                               |      |
| مودیانی که در گروه های اول و دوم قرارنمی گیرند جزء گروه سوم محسوب می شوند.                       | سوم  |

تبصره : در مواردی که صرفا ارائه خدمات باشد، ۵۰٪ مبالغ تعیین شده ملاک عمل می باشد.

(توجه: خدمات مهندسی اعضای سازمان شامل تبصره فوق می باشد.)

\* واردکنندگان و صادرکنندگان،صاحبان کارخانهها و واحدهای تولیدی و بهرهبرداران معادن، صاحبان هتل.های سه ستاره و بالاتر، صاحبان بیمارستانها، زایشگاهها و کلینیکهای تخصصی، صاحبان مشاغل صرافی، فروشگاههای زنجیرهای دارای مجوز.

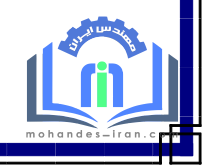

معاونت توسعه سرمايه مهندسي

امورمالياتي

# 

سازمان نظام مهندسي ساختمان استان تهران

لازم بذکر است با توجه به اینکه <u>اکثر</u> مهندسان عضو سازمان نظام مهندسی ساختمان استان تهران درآمد کمتر از مبلغ ۵٫۰۰۰,۰۰۰ ریال در سال داشتهاند؛ طبعا اکثراً مشمول گروه ۳ مشاغل می باشند. اما <u>تشخیص این موضوع صرفا</u> <u>بر عهده خود شما می باشد</u> و تبعات انتخاب صحیح یا غلط گروه شغلی کاملا بر عهده مهندس بوده و هیچگونه مسئولیتی در باب تعیین گروه شغلی شما متوجه این سازمان نمی باشد. همچنین شما می توانید برای تعیین گروه شغلی خود با پاسخ دادن به سوالات درج شده در لینک زیر، که در سایت

سازمان امور مالیاتی کشور نیز قرارداده شده است، از گروه شغلی خود مطلع شوید:

http://ei.tax.gov.ir/pages/action/GroupSelector

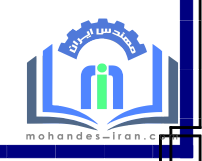

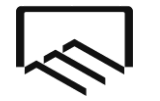

معاونت توسعه سرمايه مهندسي

امورمالياتي

توضیحاتی در خصوص تبصره ماده۱۰۰ ( محاسبه مالیات مقطوع برای عملکرد سال ۱۳۹۶)

**- مشمولین این ماده چه کسانی هستند و مالیات ایشان چگونه محاسبه می شود؟** 

طبق بخشنامه شماره ص/۲۰۰/ ۹۷۱۶ مورخ ۹۷/۰۳/۰۸ سازمان امور مالیاتی کشور مالیات عملکرد سال ۱۳۹۲ آندسته از صاحبان مشاغل که در گروه سوم(سطح درآمد کمتر از ۰۰۰,۰۰۰,۰۰۰ ریال در سال) قرار گرفته اند و مجموع فروش کالا و خدمات آن ها در سال ۱۳۹٦ کمتر از ۲،٤۰۰,۰۰۰, ریال بوده است، با افزایش پنج درصد (۵٪) نسبت به مالیات قطعی عملکرد سال ۱۳۹۵ به صورت مقطوع تعیین می گردد.

افراد فوق پس از اعلام آمادگی برای استفاده از تبصره ماده ۱۰۰ ، ازطریق تکمیل فرم مربوطه درنرم افزاراظهارنامه و ارسال آن مکلف به پرداخت مالیات مقطوع با نرخ پنج درصد رشد نسبت به مالیات سال قبل خود می باشند و برای پرداخت این مالیات تا پایان خرداد ماه ۱۳۹۷ فرصت دارند. شرایط تقسیط پرداخت این مبلغ نیز درمتن بخشنامه مذکور اعلام شده است.

 در سال گذشته برای عملکرد سال ۱۳۹۵ طبق برگ قطعی ابلاغی معاف از مالیات شده ام، امسال از تبصره ماده ۱۰۰ استفاده کنم؟

بله ، در صورتیکه برای عملکرد سال ۱۳۹۵ طبق اعلام اداره مالیات، معاف از مالیات اعلام شده اید و در سال ۱۳۹٦ در آمد شما کمتر از ۲،٤۰۰,۰۰۰,۰۰۰ ریال بوده است، می توانید از تبصره ماده ۱۰۰ استفاده نمایید. در این شرایط مالیات مقطوع عملکرد سال ۱۳۹٦ شما نیز به صورت مقطوع صفر تعیین می گردد.

در سال ۱۳۹۵ اظهارنامه ارسال ننموده ام و وضعیت مالیات عملکرد سال ۱۳۹۵ اینجانب هنوز به من اعلام
 نشده است(یا به تازگی پروانه اشتغال خود را اخذ نموده ام و در سال ۱۳۹۵ اظهارنامه ارسال ننموده ام) آیا
 امکان استفاده از تبصره ماده ۱۰۰ را دارم ؟

خیر، برای استفاده از تبصره ماده ۱۰۰ لازم است مالیات عملکرد سال ۱۳۹۵ مودیان به قطعیت رسیده باشد.

— نحوهی استفاده از تبصره ماده ۱۰۰ به چه ترتیب است ؟

لطفا به صفحه ۱۹،۱۸ و ۲۰ همین دفترچه راهنما مراجعه نمایید.

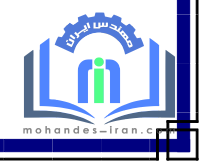

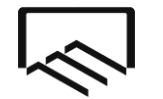

معاونت توسعه سرمايه مهندسي

امورمالياتي

متن دستورالعمل تعیین مالیات مقطوع عملکرد ۱۳۹۶ در اجرای تبصره ماده ۱۰۰ به شرح زیر میباشد:

| مخاطبان ا                       | المور مالياتي شهر و استان تهران                                                                                                    |
|---------------------------------|----------------------------------------------------------------------------------------------------|
| دينفعان                         | اداران کل امور عالیاتی                                                                                                    |
| موضوع                           | هاییات مقطوع عملکرد سال ۱۳۹۶ برخی از صاحبان مشاغل در اجـرای تبصـره مـاده ۱۰۰ اصـلاحی مصـوب<br>۱۳۹۴/۴/۳۱ قانون مالیاتهای مستقیم                                    |
| بنابه اختيار                    | حاصل از تبصره ماده ۱۰۰ اصلاحی مصوب ۱۳۹۴/۴/۳۱ قانون مالیاتهای مستقیم و به منظور تکریم مودیان و نسهیل                                                               |
| وصول ماليان                     | . و ایجاد هماهنگی و وحدت رویه در تعیین مالیات عملکرد سال ۱۳۹۶ برخی از صاحبان مشاغل که در گروه سوه                                                                 |
| ماده ۲ آیین                     | نامه اجرایی موضوع ماده ۹۵ قانون فوق موضوع بخشنامه شماره ۲۰۰/۹۴/۱۱۸ مورخ ۱۳۹۴/۱۲/۹ قرار می گیرند                                                                   |
| به شرح ذيل                      | مقرر می گردد:                                                                                                    |
| الف - مشموا                     | ین تبصره ماده ۱۰۰:                                                                                                    |
| <ul> <li>۱- کلیه صا-</li> </ul> | <mark>بان مشاغل</mark> گروه سوم موضوع ماده ۲ آیین نامه اجرایی موضوع ماده ۹۵ قانون فوق که مجموع فروش کالا و خدمات                                                  |
| آن ها در سا                     | ل ۱۳۹۶ حداکثر ده برابر معافیت موضوع ماده ۸۴ قانون مالیات های مستقیم (مبلغ ۲/۴۰۰/۰۰۰/ ریال) باشا                                                                   |
| مشمول این ا                     | <mark>ستورالعمل بوده و در صورت ن</mark> کمیل و ارسال فرم موضوع این دستورالعمل که در سامانه سازمان امور مالیاتی کشو                                                |
| قرار داده شد                    | ، <mark>است، از نگهداری اسناد و مدارک موض</mark> وع این قانون و تسلیم اظهارنامه مالیاتی معاف می باشند.                                                            |
| ب نحوه تع                       | ين ماليات مقطوع و پرداخت آن :                                                                                                    |
| ۲- میزان مالی                   | ت عملکرد سال ۱۳۹۶ صاحبان مشاغل فوق با افزایش پنج درصد ( ۵٪) نسبت به مالیات قطعی عملکرد سال ۱۳۹۵ ب                                                                 |
| صورت مقطو                       | ع تعیین می گردد.                                                                                                    |
| بدیهی است                       | ودیانی که در عملکرد سال ۱۳۹۵ معاف از مالیات بوده اند صرفاً می بایست مراتب قبول این دستورالعمل را <i>بدو</i>                                                       |
| پرداخت ماليا                    | <mark>ت از طریق سیستم الکترونیکی (طبق فرم مربوط) به سازمان امور مالیاتی کشور اعلام نمایند. حکم اخیرالذکر (اعلا</mark>                                             |
| مراتب به ساز                    | مان امور مالیاتی کشور) درخصوص مودیان موضوع صدر این بند نیز الزامی است. درخصوص مودیانی که امک                                                                      |
| برداخت ماليا                    | <mark>ت مقطوع موضوع این دستورالعمل را به صورت یکجا در خردادماه ۱۳۹۷ ندارند، مالیات مقطوع فوق حداکثر</mark>                                                        |
| چهارماه به ص                    | <mark>ورت مساوی تقسیط می گردد. عدم برداخت به موقع مالیات و یا در صورت تقسیط، عدم برداخت اقساط</mark>                                                              |
| سررسیدهای                       | قرر مشمول جریمه موضوع ماده ۱۹۰ قانون مالیاتهای مستقیم خواهد بود.                                                                                                  |
| ۳- هرگاه است                    | د و مدارک مثبته ای بدست آید که مشخص شود مجموع فروش کالا و خدمات یا سایر درآمدهای مودی در.                                                                         |
| ۱۳۹۶ بیش از                     | مبلغ مندرج در جزء ۱ بند الف این دستورالعمل می باشد، برونده مودی وفق مفررات رسیدگی شده و مالیا                                                                     |
| مابه التفاوت                    | جرایم متعلقه مطالبه می گردد.                                                                                                    |
| ج-ساير موار                     |                                                                                                    |
| ۴- مودیانی آ                    | » مالیات عملکرد سال ۱۳۹۵ آنها حسب مورد با اعمال مقررات موضوع مواد ۱۳۷ ، ۱۶۵ و ۱۷۲ قانون مالیانه                                                                   |
| مستقیم و یا                     | به دلیل عدم تسلیم اظهارنامه مالیاتی بدون اعمال معافیت موضوع ماده ۱۰۱ قانون مالیاتهای مست<br>تعدان خطابان باد ، سازمان امر، مالیاتی کشور - صندوق پستی : ۱۶۵۱–۱۱۱۱۵ |

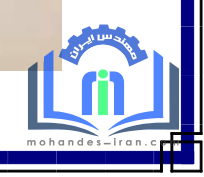

http://mohandes-iran.com

معاونت توسعه سرمايه مهندسي

امورمالياتي

| · · · · · · · · · · · · · · · · · · ·          |                                                                                                  | ر یک ک                                                       |
|------------------------------------------------|--------------------------------------------------------------------------------------------------|--------------------------------------------------------------|
| . ماليات سال ١٣٩٥ آنها بدون رعايت موارد        | مصورت کامل فعالیت نداشته اند، ابتدا باید                                                         | ر دور ما در طر سال ۱۳۹۵ ب                                    |
|                                                | د نظر قدار گرد.                                                                                  | يې د د و بر می د                                             |
| بارنامه مالياتي عملكود سال ۱۳۹۶ خود را در      | - حر ترز ایر-<br>میشیع این دستی العبار در صورتی که اظه                                           | ی دور محاصب و سپس میلی و سال<br>مالند مراک دیدال ۱۳۹۶ میدیان |
| از بابان خردادماه ۱۳۹۷) و یا در مهلت مقرر      | بر سوی بین و شوروشش در عور می و مددی قبا.<br>در از زیران (به عندان آخرین اقدام مددی قبا.         | مدمانيات علىكرد مان ١٠٠٠ موريان                              |
| ب<br>شهر، تسلمه نکنند و یا متقاضی اعمال مفررات | مسیم مدینه (ب صوری ، سرین المام موسی بن)<br>۱۵ مدینه مالیا ما ما ماندان ادمه مالیاته ک           | موعد عفرو فاتوني به صورت جدو فاله                            |
| بد عملک د سال ۱۳۹۶ خود هستند، از شمول          | ر این دستورالعمل را به شارسان امور مایه می در<br>۱۷۷۷ قاله در مالا اتدام با مقرم در خوم در در آه | در این دستورانعمی قرم مربوط به بین                           |
|                                                | ۱۹۱ فانون مانیانهای مستنیم در مسوس سر .<br>برد. بارد بر برای در خدای شد                          | فاتوني از جمله معاد مواد ۲۱۱ تا ۱۱ و                         |
| دسته، العمل من دانند من بايست حداكثر تا        | ) معروبات مربوک کمین عوامت سد.<br>در حد به مقاد باله یک فدقه خدد دا مشید اراد:                   | این دستورانعمل شارج بوده و به رساید.                         |
| سال فرم موضوع بند ۱ مذکور اقدام نمایند.        | وچه به ملاد بند یک لول عود در مستول پر<br>سامانه سازمان امدر مالیاته کشدر نسبت به از             | المان خد داد ماه سالحادي با مدهد به                          |
|                                                |                                                                                                  | ۲/۶-19                                                       |
|                                                |                                                                                                  |                                                              |
| سید کامل تقوی نژاد                             |                                                                                                  |                                                              |
| <u> </u>                                       |                                                                                                  |                                                              |
|                                                |                                                                                                  |                                                              |
|                                                |                                                                                                  |                                                              |
|                                                |                                                                                                  |                                                              |
|                                                |                                                                                                  |                                                              |
|                                                |                                                                                                  |                                                              |
|                                                | a :                                                                                              |                                                              |
|                                                |                                                                                                  |                                                              |
|                                                |                                                                                                  |                                                              |
| بالى نحوه ى اللاغ ؛ فيا تك / سبته              | ات اجرا : المحدود مرجع ناظر : دانستانی انتظامی مال                                               | كاريخ اجرا : مطابق دستير العمل مد                            |
|                                                |                                                                                                  |                                                              |
|                                                |                                                                                                  |                                                              |
|                                                |                                                                                                  | 1.1.1.1.1.1.1.1.1.1.1.1.1.1.1.1.1.1.1.1.                     |
|                                                |                                                                                                  |                                                              |
| - صندوق سنتي ، (16)، ١١١٥                      | تعدان خطاطت داود ، سازمان امود مالياتي كشور                                                      |                                                              |
|                                                |                                                                                                  | - : 2018/30/05                                               |
|                                                | 16.DeadOnly=                                                                                     | 1&ReferenceGu 20101                                          |

 $\langle$ 

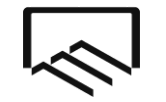

معاونت توسعه سرمایه مهندس<sub>ح</sub> امورمالیاتی

## تکمیل ثبت نام کد اقتصادی

طبق اعلام سازمان امور مالیاتی کشور، جهت ارسال اظهارنامه ، ثبت نام نهایی کد اقتصادی حتما می بایست انجام شده باشد و اطلاعات ثبت نام نهایی اعتبار سنجی شده باشد و **شماره وضعیت ثبت نام شما** در سامانه **۴۵** ثبت شده باشد (طبق شکل زیر). در غیر این صورت امکان ارسال اظهارنامه را نخواهید داشت.

بمنظور انجام ثبت نام نهایی می بایست نام کاربری و رمز عبور یا از طریق پست یا از طریق پیامک به برای شما ارسال شده باشد. در صورتیکه تا کنون نام کاربری و رمز عبور برای شما ارسال نشده است از طریق سامانه tax.gov.ir و یا شماره تماس ۱۵۲٦ و یا مراجعه به واحد فناوری اطلاعات (IT) حوزه مالیاتی خود مراتب را پیگیری نمایید.

| ه نبت نام و صدور شماره اقتصادی کارچی کی بالی پی                                                                                                    | سامانه                     | داراہے<br>رِم <b>الیانے ک</b> نتور       | امور اقتصاد و<br>م <b>ارد امو</b> | وزارس<br>ساز  | -       |                                                    |
|----------------------------------------------------------------------------------------------------|----------------------------|------------------------------------------|-----------------------------------|---------------|---------|----------------------------------------------------|
| د خروج از سیستم                                                                                                    |                            | الجر وضعيت صدور                          | ش اطلاعات                         | بماي          | ثبت نام | 1394/04/05<br>Friday, June 25, 2015<br>Brid Job 45 |
|                                                                                                    |                            | ه اقتصادی شما                            | مدور شماره                        | ت فرایند م    | وضعي    | خدمات التذونيك ماليات                              |
|                                                                                                    | 6.8.9                      | يدور شمار واقتصاد                        | ංණා                               | <u>گ</u> وس   | ഇര ന    |                                                    |
| وی باشد و قابل تغییر نیست. با بررسی این اطلاعات می توانید از روند راستی آرمایی و اعتیار سیخی اطلاعات خود و بخش شاف مختلف                                                                                                    | شماره افتصادف شما م        | کے ۔<br>گاہری شرما اذ وضعیت فرانید تولید | ے ت⊖<br>صدفا ہرائ آگ              | اين اطلاعات   | $\neg$  | شماره ومعیت تبت نام شدها                           |
|                                                                                                    |                            | مادی مربوط به خود آگاهی یابید.           | م شماره اقتم                      | فرایند ثبت نا |         | 45                                                 |
| توضيحات                                                                                                    |                            | عنوان                                    | ح زمان                            | ىت تارىخ      | وضعد    | 140-24 H INSTRUME                                  |
| » پیش ثبت نام و درج اطلاعات اولیه،                                                                                                    | شروع مرحله                 | پیش ثبت نام موقت                         | 11:46 139                         | 3/09/16       | 10      | اطلاعیه ها                                         |
| ش ثبت نام درحال اعتبار سنجي هي،اشد،                                                                                                    | م اطلاعات پیش              | در انتظار اعتبارسنچی پیش ثبت نا          | 12:0 139                          | 3/09/16       | 27      | نمانش و ویرانش اطلاعات                             |
| به شما معتبر می باشد. سیستم در انتظار تایید اطلاعات قوبتی مودی اصلی می باشد.                                                                                                    | بت احوال اطلاعات اوليا     | ناییداطلاعات پیش ثبت نام قبل از ۱        | 12:25 139                         | 3/09/16       | 28      | The area we have an above on a me                  |
| ت ثبت نام معتبر است و بزودي اطلاعات كاربري براي شدما صادر خواهد شد.                                                                                                    | اطلاعات ييش                | تایید کلیه اطلاعات پیش ثبت نام           | 14:4 139                          | 3/09/16       | 29      | درخواست های شما                                    |
| و کلمه عبور صادر گردید.                                                                                                    | نام کاربرې و               | صدور اطلاعات گاربری                      | 14:4 139                          | 3/09/16       | 30      |                                                    |
| ، نام کاربري و کلمه عبور چاپ گردید.                                                                                                    | نامه محتوي                 | چاپ نامه خاوف اطلاعات کاربری             | 14:48 139                         | 3/09/18       | 31      | Column () and this classy                          |
| ، نام کاربرې و کلمه عبور جهت ارسال به مودې به پست تحویل گردید.                                                                                                    | نامه محتوي                 | یست نامه حاوی اطلاعات کاربری             | 14:23 139                         | 3/09/24       | 32      | وضعيت اعتبارسنجي شما                               |
| بیش ثبت نام را با موفقیت سیری کرده اید و برای اولین بار از طریقی نام کاربری وارد سیستم شده اید. لطفا اطلاعت ثبت نام را با دقت و صحیا<br>د. و در نهایت با فشردن کلید "تایید اطلاعات" وارد مرحله اعتبارستجی ثبت <i>نام ش</i> وید.   | شـما مرحله<br>تکمیل نمایید | ثبت نام ناقص                             | 11:6 139                          | 3/11/05       | 35      |                                                    |
| فرم درخواست گواهی الکترونیکی برای شما ارسال شند.                                                                                                    | نامه حاوي ف                |                                          | 13:39 139                         | 3/11/05       |         | مليم مضعب ترثب ترذام شما                           |
| عتبارسنجن ثبت نام صادر شد. اطلاعات شما در سامانه بررسان و در صورت صحت اطلاعات وارد مرحله بعدي خواهيد شد.                                                                                                    | درخواست اء                 | در انتظار اعتبارسنچی ثبت نام             | 10:0 139                          | 3/11/11       | 40      | ماره وصعيت تبت تام سما                             |
| ين الأن المراجع على معركة ما المراجع المراجع المراجع المراجع المراجع مع مراجع المراجع من المراجع من المراجع ال<br>مراجع المراجع المراجع من المراجع المراجع المراجع من المراجع من المراجع من المراجع من المراجع من المراجع المراجع | 10 - 10 UU                 | بالتكال العداني ومن وتبد والله           | 10-2 120                          | 2/11/11       | 44      |                                                    |
|                                                                                                    | اطلاعات يروا               | نایید کلیه اطلاعات ثبت نام               | 17:2 139                          | 3/11/11       | 45      |                                                    |

آن دسته از مهندسانی که تا کنون ثبت نام کد اقتصادی انجام نداده اند و یا ثبت نام ایشان در مرحله پیش ثبت نام متوقف مانده است، می توانند از راهنمای انجام پیش ثبت نام و ثبت نام نهایی تهیه شده توسط شورای مالیاتی قابل دانلود از سایت سازمان نظام مهندسی(www.tceo.ir) – کمیته ها ، کمیسیونها و شوارها – شورای مالیاتی-آشنایی با تکالیف و قوانین مالیاتی استفاده نمایند.

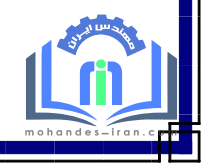

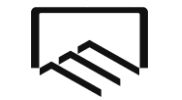

معاونت توسعه سرمايه مهندسي

امورمالياتي

## نحوه اطلاع از درآمد ریالی مهندسان ناظر ساختمانی (ماده ۳۳)، مهندسان مکانیک (ناظر گاز خانگی، تجاری و صنعتی و آبفا)، مهندسان برق (ناظر برق اماکن )، تمدید قرارداد و ...

کلیه مهندسان ناظر ساختمانی، مهندسان مکانیک/ برق که ناظرگاز خانگی، تجاری و صنعتی/ آبفا/ ناظر برق اماکن می باشند، برای اطلاع از میزان درآمد ریالی خود در سال ۱۳۹۶ می توانند با مراجعه به سامانه **سامانه گزارش مالیاتی اعضا حقیقی و** حقوقی به آدرس membertax.tceo.ir و کلیک بر روی **گزارش مالی** مبالغ دریافتی خود را از این گزارش استخراج نمایند.

|                           |                   |               |                        |                 | Fin استفاده شود.      | لطفا برای نتیجه بهتر در چاپ از مرورگر eFox |      | ~            |
|---------------------------|-------------------|---------------|------------------------|-----------------|-----------------------|--------------------------------------------|------|--------------|
| خالمں پرداختی (ریال       | سهم سازمان (ریال) | مالیات (ریال) | ناخالمن پرداختی (ریال) | تاريخ سند       | شماره پرونده          | شماره درخواست / پیگیری                     |      | سازمان نظام  |
| ۲۴,۴۳۶,۰۰۹                | ۱,۳۲۸,۰۴۳         | •             | ۲۶ <u>۵</u> ۶∘,۸۷۸     | 1 M d M - V - K | ****                  | 54×100                                     | بان  | مهندسی ساختم |
| 11,0 10,100               | 545,45V           | •             | 1 40 47,44             | 1898-7-40       | V • • • • • • • • • • | 591VP9                                     | خروج |              |
| 11,010,100                | 545,#5V           | •             | 14040466               | 1444-9-44       | V                     | 591769                                     |      | لياتى        |
| ٣,٠۵۴۵٠٢                  | 199,000           | •             | ۳,۳۴۰,۱۱۰              | 11-4-4-16       | 444000                | VPP659                                     |      |              |
| 4,FA1,FF+                 | 1۳۴,۸۵۰           | •             | 4,597,000              | 14-4-46-41      |                       | 4 • 04 044 14                              |      | C. A         |
| • ۲ <sup>م</sup> ر ۹ ۹ ۳۰ | ٧۶,000            | •             | 1211,000               | 1294-20-19      |                       | 41 0 0 0 0 0 0 0 0 0 0 0 0 0 0 0 0 0 0 0   |      |              |
| 14,404,440                | ۶۷۴,1۰۰           | ۰             | 144,44,000             | 1294-20-19      |                       | 1 4 4 6 0 44 1 4                           |      |              |
| <u>ሥ.ሥ.አ</u> ዞ,አዞ •       | 1 ۸۳,۸۵۰          | ۰             | ٣,۶٧٧,٠٠٠              | 124-4-10        |                       | 0 0 4 0 5 4 4 1 4                          |      |              |
| F,951,050                 | 459,500           | •             | ۵,۳۹۳,۰۰۰              | 1 + 9 + -+ -1 9 |                       | 41446444                                   |      |              |
| ۶,99 <u>۵,</u> ۶۸۰        | ۳۸۰,۲۰۰           | •             | ٧,۶ • ۴, • • •         | 114-41-4-1 4    |                       | • ५४ • ६ ५५ । ५                            |      |              |
| AP,195,901                | ¥,₣۶ <u></u> ₯₣₼₽ |               | ٨٩, <b>٣०</b> ٩,۶٧٢    |                 | مع کل                 | <b>,</b> .                                 |      |              |

در جدول ارائه شده ستون " **ناخالص پرداختی**" ناخالص دریافتی شما می باشد که در صورتیکه نمی خواهید یا نمی توانید از تبصره ماده ۱۰۰ استفاده نمایید این عدد می بایست به عنوان درآمد ریالی در جدول شماره ۷ اظهارنامه ردیف " جمع فروش کالا و خدمات و سایردرآمدها در طی سال" اعلام گردد.

ستون بعدی با عنوان " **مالیات**" (موضوع ماده ۱۰۴ قانون مالیاتهای مستقیم)که در سالهای گذشته (۹۴–۹۱) از هر پرداخت شما کسر می شد، با اصلاح قانون و حذف ماده ۱۰۴ ، از سال ۱۳۹۵ دیگر مبلغی بابت مالیات مکسوره از پرداختهای شماکسر نمی گردد.

## نکته مهم در خصوص مالیات مکسوره

با توجه به تغییر قانون مالیاتهای مستقیم، ماده ۱۰۴ قانون قبلی(مالیات مکسوره/ علی الحساب) از اصلاحیه قانون جدید حذف گردید ،لذا در سال ۱۳۹۵ سازمان نظام مهندسی هیچگونه مالیات علی الحساب از پرداختهای مهندسان کسر ننموده است و طبعاً هیچ گونه رسیدی در خصوص ۳% مالیات مکسوره برای سال ۱۳۹۵ در سامانه membertax.tceo.ir موجود نمی باشد.

ستون بعدی با عنوان " سهم سازمان" که ۵٪ از مبلغ قابل پرداخت می باشد از جمله هزینه های مهندسان می باشد که می پایست در جدول شماره ۷ اظهارنامه ردیف "جمع هزینه های سالانه " اعلام گردد.

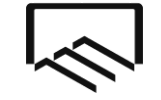

معاونت توسعه سرمايه مهندس<sub>ح</sub>

امورمالياتي

#### توجهات مهم:

- در صورتیکه علاوه بر خدمات مهندسی در شهر تهران در <u>شهرستانهای تهران</u> نیز خدمات مهندسی ارائه مـی نماییـد لازم
   است درآمدهای مربوط به آن را نیز با درآمدهای ذکر شده در سامانه membertax.tceo.ir جمع نموده و در صورتیکه
   نمی خواهید یا نمی توانید از تبصره ماده ۱۰۰ استفاده نمایید، مجموع هر دو عدد را در اظهارنامه خود اعلام نمایید.
- در صورتیکه مهندس مکانیک / برق هستید و در سال ۱۳۹۵ هم در زمینه <u>نظارت ماده ۳۳</u> (شهر تهران و شهرستانهای تهران) فعالیت تهران) و هم در زمینه <u>نظارت و شهرستانهای تهران)</u> فعالیت تهران) و هم در زمینه <u>نظارت گاز خانگی، تجاری و صنعتی/ آبفا/ برق</u> اماکن( شهر تهران و شهرستانهای تهران) فعالیت نموده اید، و نمی خواهید یا نمی توانید از تبصره ماده ماده ۱۰۰ استفاده نمایید، می بایست مجموع درآمد خود را در **جدول** شماره ۷ اظهارنامه ردیف "جمع فروش کالا و خدمات و سایردرآمدها در طی سال" اعلام نمایید.
- در صورتیکه مهندس مکانیک/برق هستید و در سال ۱۳۹۶ در زمینه نظارت گاز خانگی، تجاری و صنعتی/ برق اماکن ( شهر <u>تهر</u> <u>تهران و شهرستانهای تهران</u>) فعالیت نموده اید و پروانه خود را به عنوان شاغل در شرکت حقوقی قرارداده اید، و نمی خواهید یا نمی توانید از تبصره ماده ۱۰۰ استفاده نمایید ، می بایست مجموع درآمد خود از هر دو منبع را در **جدول** شماره ۷ اظهارنامه ردیف " جمع فروش کالا و خدمات و سایردرآمدها در طی سال " اعلام نمایید.
- مهندسانی که دارای پروژه تمدیدی می باشند و بابت تمدید پروژه وجهی دریافت نموده اند (یا از طریق سازمان نظام مهندسی یا مستقیم از کارفرما) می بایست میزان پرداخت های تمدید پروژه را نیز با دیگر درآمد های ریالی خود جمع مهندسی یا مستقیم از کارفرما) می بایست میزان پرداخت های تمدید ورژه را نیز با دیگر درآمد های ریالی خود جمع نموده و مجموع این اعداد را بعنوان درآمدکل خود لحاظ نمایند و در **جدول شماره ۷ اظهارنامه ردیف " جمع فروش** کالا و خدمات و سایرد آمدها در اعلام نمایند.

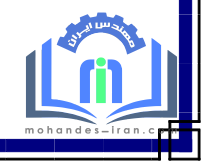

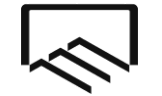

معاونت توسعه سرمايه مهندسي

امورمالياتي

## نحوه اطلاع از درآمد ریالی مهندسان نقشه بردار

مهندسان نقشه بردار که با سازمان همکاری می نمایند برای اطلاع از میزان درآمد ریالی خود در سال ۱۳۹۶ می توانند با مراجعه به سامانه تهیه نقشه های تفکیکی به آدرس http://survey.tceo.ir و کلیک نمودن **ورود به بخش اعضا** ، نام کاربری و رمز خود را وارد نمایند و سپس در سامانه گزینه **گزارش مالی** در سمت راست صفحه را کلیک نموده و دریافت ریالی سال مورد نظر را مشاهده نمایند. (مطابق تصویر زیر)

| شه های تفکیکی 🦥<br>Eile <u>E</u> dit <u>V</u> iew<br>نقشه های تفکیکی | سامانه تهيه نق - Mozilla Firefox<br>V History <u>B</u> ookmarks <u>T</u> ools<br>سامانه تسه | <u>H</u> elp            |                      |                  |                           |                       |                |              |                   |                       |                                                            |
|----------------------------------------------------------------------|---------------------------------------------------------------------------------------------|-------------------------|----------------------|------------------|---------------------------|-----------------------|----------------|--------------|-------------------|-----------------------|------------------------------------------------------------|
| ♦ ♥ survey.t                                                         | ceo.ir/Member/EngineerPayRe                                                                 | port/                   |                      |                  |                           |                       |                |              |                   | 5                     | ק לפו אין - Google אין אין אין אין אין אין אין אין אין אין |
|                                                                      |                                                                                             |                         |                      |                  |                           |                       |                |              |                   |                       |                                                            |
| [-                                                                   |                                                                                             |                         |                      |                  |                           |                       |                |              | ت شخصی            | lettel                | سازمان نظام مهندسی                                         |
|                                                                      |                                                                                             | ملي<br>بارة حساب        | کد                   |                  |                           | مادرات                |                |              | ر خانوادگی        | دام و داه<br>نام بانگ |                                                            |
|                                                                      |                                                                                             |                         |                      |                  |                           | 11414-9-140           |                |              | ند حسابداری       | تاريخ س               | مرکزی تهران                                                |
|                                                                      |                                                                                             |                         |                      |                  |                           |                       |                |              | ، عملکرد          | گزار هر               | تغيير رمز عبور X                                           |
|                                                                      | از گسر از مهندس" استفاده کنید                                                               | ستون "فالص پردافتی قبل  | لمن قبل از کسر از ،  | ی مشاهده میلغ قا | ه شده است، می توانید براز | ای شما کسر مبلغ نوشت  | ی از پردافت ها | وفيحات بر ف  | ی که در بخش ت     | در صورت               | ثیت مرفقی                                                  |
|                                                                      |                                                                                             |                         |                      |                  |                           |                       |                |              | تهران             | مركزى                 | برور رسانی اطلاعات کاربر                                   |
| توشيحات                                                              | خالمی پرداختی قبل از کسر از<br>مهندس (ریال)                                                 | خالمن پرداختی<br>(ریال) | سهم سازمان<br>(ريال) | ماليات<br>(ريآل) | ناخالمی پرداختی<br>(ریال) | تاريخ سند<br>حسايداري | شهرداری        | ىللك<br>قېتى | شماره<br>پيگيرې   | #                     | کارتایل ارجاع شده ها                                       |
|                                                                      | Alliants                                                                                    |                         | -                    | -                |                           |                       | . 15           | 10.2         |                   | 1                     |                                                            |
|                                                                      |                                                                                             |                         |                      |                  |                           |                       | 0-0            |              |                   |                       | گزارش مالی                                                 |
|                                                                      |                                                                                             |                         |                      |                  |                           |                       |                |              |                   |                       | ناهه عالياتي                                               |
| نسفه ۱۰۲۰۱۶۸                                                         |                                                                                             |                         |                      |                  |                           |                       |                | محفوظ است    | فتمان استان تهران | ر مهندسی سار          | تمامی حقوق این وب سایت برای سازمان نقام                    |

در جدول ارائه شده ستون " **ناخالص پرداختی**" ناخالص دریافتی شما می باشد که در صورتیکه نمی خواهید یا نمی توانید از تبصره ماده ۱۰۰ استفاده نمایید این عدد می بایست به عنوان درآمد ریالی در جدول شماره ۷ اظهارنامه ردیف " جمع فروش کالا و خدمات و سایردر آمدها در طی سال" اعلام گردد.

ستون بعدی با عنوان " **مالیات**" (موضوع ماده ۱۰۴ قانون مالیاتهای مستقیم)که در سالهای گذشته (۹۴–۹۱) از هر پرداخت شما کسر می شد، با اصلاح قانون و حذف ماده ۱۰۴ ، از سال ۱۳۹۵ دیگر مبلغی بابت مالیات مکسوره از پرداختهای شماکسر نمی گردد.

ستون بعدی با عنوان " **سهم سازمان**" که ۵٪ از مبلغ قابل پرداخت می باشد از جمله هزینه های مهندسان می باشد که می بایست **در جدول شماره ۷ اظهارنامه ردیف "جمع هزینه های سالانه "** اعلام گردد.

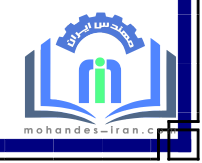

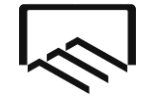

معاونت توسعه سرمایه مهندسی امور مالیاتی

## نحوه اعلام عملكرد مجريان ذيصلاح

آندسته از مهندسان عضو سازمان که دارای صلاحیت اجرا می باشند و در سال ۱۳۹۶ قرارداد انجام خدمات اجرا عقد نموده اند،درصورتیکه نخواهند یا نتوانند از تبصره ماده ۱۰۰ استفاده نمایند، می بایست مبلغ درج شده در قرارداد خود را که از کارفرما دریافت نموده اند در اظهارنامه به عنوان درآمد اعلام نمایند.

**توجه :** مجریان ذیصلاحی که در سال ۱۳۹۶ حق الزحمه خدمات نظارتی که قبلا اخذ نموده بودند برایشان واریز شده است لازم است علاوه بر مبلغ قرارداد اجرا ، حق الزحمه دریافتی بابت خدمات نظارت را نیز در اظهارنامه اعلام نمایند.

## نحوه اعلام درآمد خدمات طراحي و محاسبه

مهندسانی که صرفا خدمات طراحی و محاسبه انجام داده اند و حق الزحمه ای از سازمان دریافت ننموده اند. درصورتیکه نخواهند یا نتوانند از تبصره ماده ۱۰۰ استفاده نمایند می بایست درآمد خود را **در جدول شماره ۷ اظهارنامه ردیف "جمع فروش** کالا و خدمات و سایردرآمدها در طی سال" اعلام نموده و همچنین هزینه های خود را در جدول شماره ۷ اظهارنامه ردیف "جمع هزینه های سالانه " درج نمایند.

## نحوه اعلام درآمد مهندسان حقیقی شاغل در شرکت اشخاص حقوقی

مهندسانی که در شرکت های اشخاص حقوقی به عنوان عضو هیات مدیره و یا عضو شاغل فعالیت دارند، درصورتیکه نخواهند یا نتوانند از تبصره ماده ۱۰۰ استفاده نمایند، می بایست حتما اظهارنامه ارسال نمایند و میزان مبلغ قرارداد خود را **در جدول** شماره ۷ اظهارنامه ردیف " جمع فروش کالا و خدمات و سایردر آمدها در طی سال "اعلام نموده و همچنین هزینه های خود را در جدول شماره ۷ اظهارنامه ردیف "جمع هزینه های سالانه "درج نمایند.

#### نحوه اعلام عدم کارکرد مهندسان

مهندسانی که در سال ۱۳۹۶ کارکرد نداشته اند، درصورتیکه نخواهند یا نتوانند از تبصره ماده ۱۰۰ استفاده نمایند، می بایست اظهارنامه عدم کارکرد خود را ارسال نمایند. به منظور ارسال اظهارنامه عدم کارکرد در جدول شماره ۷ اظهارنامه ردیف " جمع فروش کالا و خدمات و سایردر آمدها در طی سال" را صفر وارد نمایید.

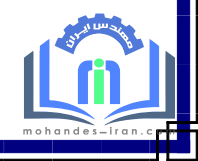

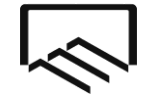

معاونت توسعه سرمايه مهندسي

امورمالياتي

## نحوه نصب و ورود به نرم افزار اظهارنامه مالیاتی

- ۱- مراجعه به سامانه عمليات الكترونيكي موديان به آدرس www.tax.gov.ir ( تصوير شماره۱ )
- ۲-ورود به سامانه اظهارنامه الكترونيكي و كليك بر روى اظهارنامه عملكرد اشخاص حقيقي( تصوير شماره ۱ )
- ۳- دانلود نرم افزار اظهارنامه الکترونیکی اشخاص حقیقی عملکرد سال ۱۳۹۶ و میانسالی های ۱۳۹۷ ویرایش ۱۰٫۰٫۰٫۱ (تصویر شماره۲)
- ۴- نصب نرم افزار اظهارنامه بر روی کامپیوتر (برای نصب نرم افزار می توانید از راهنمایی که در سامانه اظهارنامه قرار داده شده است استفاده نمایید.)

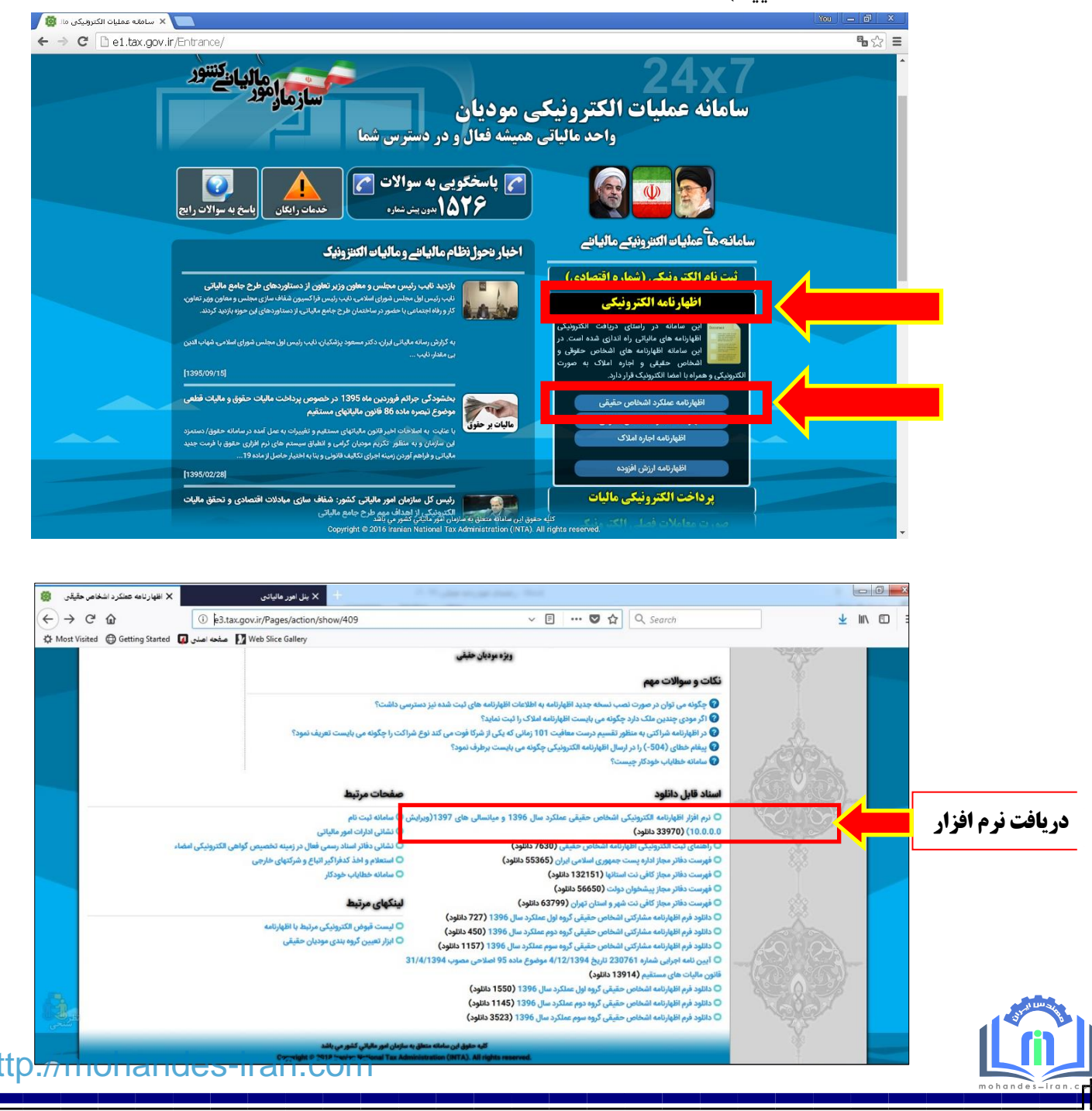

معاونت توسعه سرمايه مهندسي

امورمالياتي

#### اجراي نرم افزار اظهارنامه مالياتي

پس از نصب نرم افزار به منظور اجرای نرم افزار اظهارنامه مالیاتی اشخاص حقیقی بر روی shortcut ایجاد شده از برنامه بر روی desktop با عنوان "Ezharnameh Haghighi ۱۳۹۷" کلیک نمایید. پس از انجام این کار یک فرم موافقت نامه به صورت زیر نمایش داده خواهد شد. با کلیک بر روی کلید "ادامه" به صفحه اطلاعیه هدایت می شوید که درآن اعلام شده است بدون تکمیل ثبت نام کد اقتصادی امکان ارائه اظهارنامه را

نخواهید داشت. ( تصویر شماره ۳ و ۴ ) پس از تایید امکان استفاده از نرم افزار را خواهید داشت.

| المحكمهم وانقت نائه دريافت الكترونيكي اظهارنائه هاي هالياتي                                                                                                    |  |
|----------------------------------------------------------------------------------------------------|--|
| مودي گرامي :                                                                                                    |  |
| در تكمیل اطلاعات اظهارتامه خود ، به موارد زیر توجه فرمانید:                                                                                                    |  |
| <ul> <li>۱ - برنامه در شبکه هایی که از قیلترشکن استفاده می کنند قابل راه اندازی نیست.</li> </ul>                                                                                     |  |
| ۲ - متذكر میشود استفاده از برنامه هاي فیلترشكن منع قانوني دارد و در ارسال اطلاعات ایجاد اخلال مي كند.                                                                                |  |
| <ul> <li>۳- ارسال الكترونيكي اظهارنامه به منزله تسليم قانوني اظهارنامه تلقي خواهد گرديد و نيازي به ارانه</li> <li>اظهارنامه چاپ شده به اداره امور مالياتي ذيربط نمي باشد.</li> </ul> |  |
| ۲- در ویندوز ۷ و ویستا حتما باید برنامه به جاي دابل كلیك بر روي برنامه ، روي فایل اجرايي كلیك<br>راست نموده و گزینه Run as Administrator انتخاب شود.                                 |  |
| <ul> <li>د-توجه شود كه تنظيمات مربوط به فونتهاي فارسي انجام شده باشد. براي اطلاعات بيشتر فابل راهنماي همراه برنامه را<br/>مطالعه نماييد.</li> </ul>                                  |  |
| ۶-اشخاص حقيقي كه در چارچوب توافق با اصناف شريف كشور اقدام به تسليم اظهارنامه مي نمايند، پذيرش اظهارنامه<br>آنان مشروط بر انجام تكاليف در چارچوب توافق مربوطه مي باشد.                |  |
| خروج                                                                                                    |  |
| تلفن باسخ گويې: ۱۵۲۶ - ۲۱                                                                                                    |  |

| تسلیم الکترونیکی اظهارتامه این دسته از مودیان در صورت تکمیل و تایید ثبت نام الکترونیکی امکان پذیر می باشد.<br>در خصوص واحدهای مشارکتی، تنها تکمیل یک اظهارتامه برای آن واحد کسبی کافی است و نیازی به ارایه اظهارتامه<br>انفرادی به تفکیک شرکاء نمی باشد، اطلاحات شرکاء در واحدهای مشارکتی از سامانه ثبت تام شماره اقتصادی<br>با گاره خوانه شد سانا می محمد محمد قدم محمد محمد محمد و مالاحات ( |
|----------------------------------------------------------------------------------------------------|
| بازداری خواهد شد. دا در طورت عدم نبت اطلاعات راز جمله اطلاعات شرکام) در سامانه نبت نام، شرکت اطلی<br>می بایست حتما نسبت به تکمیل اطلاعات در سامانه ثبت نام اقدام نماید.                                                                                                    |
| مودې گرامې در صورتې که اطلاعات خوزه و کلاسه سامانه مشاغل به شما نمایش داده مې شود آن را در اولویت<br>انتخاب قرار دهید.                                                                                                    |
|                                                                                                    |
|                                                                                                    |
|                                                                                                    |
|                                                                                                    |
|                                                                                                    |
|                                                                                                    |
|                                                                                                    |
|                                                                                                    |
|                                                                                                    |
|                                                                                                    |
|                                                                                                    |
|                                                                                                    |
|                                                                                                    |

http://mohandes-iran.com

معاونت توسعه سرمايه مهندسي

سازمان نظام مهندسي ساختمان استان تهران

امورمالیاتی در صفحه باز شده گزینه **اظهارنامه جدید** را کلیک نموده( تصویر شماره ۵) و اطلاعات این صفحه شامل نوع فعالیت، سال عملکرد، نوع تابعیت، شماره ملی و کدپستی منزل و کدرهگیری پیش ثبت نام کد اقتصادی را وارد نمایید. **توجه**: نوع فعالیت را " سایر" و سال عملکرد را ۱۳۹۶ انتخاب نمایید، کد رهگیری پیش ثبت نام نیز جهت ایجاد و ارسال اظهارنامه اجباری می باشد. این کد پس از پیش ثبت نام کد اقتصادی در سامانه <u>www.tax.gov.ir</u> به شما ارائه شده است. در بخش بعدی که پرسیده شده است "آیا شریک دارید؟ "، گزینه "خیر" را انتخاب نمایید. پس از ورود اطلاعات خود در بخش های در نظر گرفته شده در بخش مودی مشمول، با مطالعه صفحات ۵ و ۶ همین دفترچه راهنما گروه شغلی خود را تعیین نمایید. ( تصویر شماره؟)

> وارمایو المعادردارانی الاست المورمالیانے کنتور

سامانه دريافت اظهارنامه های الکترونيکی

اظهارنامه ماليات بردر آمد مشاغل

| جاب اطلاعات اظهارنامه                                                       | حستجوى اظهارنامه                                                                        | يرايش اطلاعات اطهارنامه                                                                                                    | اظهارنامه جدید                                                                                                    |                                                                                                    |                                                                                                    |
|-----------------------------------------------------------------------------|-----------------------------------------------------------------------------------------|----------------------------------------------------------------------------------------------------|----------------------------------------------------------------------------------------------------|----------------------------------------------------------------------------------------------------|----------------------------------------------------------------------------------------------------|
| تیرونیکی به سازمان امور مالیاتی                                             | 🙀 ارسال اطلاعات یا امضای الک                                                            | میں<br>سیابی انشروبیڈی به سازمان امور مالیاتی                                                                                                    |                                                                                                    |                                                                                                    |                                                                                                    |
| 📭 خروح از سیستم                                                             | 💽 🌧 تمایش قبوض صادره                                                                    | 🔛 اظهارنامه جایگرین یا اصلاحی                                                                                                    | راهنماي كاريران                                                                                                    |                                                                                                    |                                                                                                    |
| حذف فابل                                                                    | 📖 اطلاعیه های سازمان                                                                    | رز ثبت اظهارنامه                                                                                                    | ورود کاربران داراې مجر                                                                                                    |                                                                                                    |                                                                                                    |
| ترونیکی بر اساس کد واحد مالیاتی و شماره<br>۵۰/۱۰ بعدم آرید عبده مده می باشد | حد مالیاتی و قرارگیری اطلاعات به صورت الک<br>محدد محما انادار نامه می باشد و محما است م | <b>حذف فرآیند تحویل اظهارنامه گاغذی به وا</b><br>عده محت که ماهد مالیآت مارهه، به مناب                                                                                                    | مودی گرامی ، به دلیل<br>کلامه سنده اسانه ،                                                                                                    |                                                                                                    |                                                                                                    |
| سمرت بعدی ای بر عهده مودی می باسد.                                          | ه عدم صویل اظهار نامه می باشد و مسولیت م                                                | عدم صحت كدواخد مانياني وارده، به مترك                                                                                                    | فلاسه پرونده ابراری،                                                                                                    |                                                                                                    |                                                                                                    |
| 💾 XI 🔞 🕋 🧭                                                                  |                                                                                         |                                                                                                    |                                                                                                    |                                                                                                    |                                                                                                    |
|                                                                             |                                                                                         |                                                                                                    |                                                                                                    |                                                                                                    |                                                                                                    |
|                                                                             |                                                                                         |                                                                                                    |                                                                                                    | سوع عانة ۹۵ ق.م.م.)                                                                                                    | اظهارنامه مالیات بر در آمد مشاغل (موم                                                                                                    |
|                                                                             |                                                                                         |                                                                                                    |                                                                                                    | ر اقتصاد و دار این                                                                                                    |                                                                                                    |
|                                                                             |                                                                                         | ار جامع ماباتي                                                                                                    | سامانه دریافت اظهارنامه های الکترونیکی 🛆                                                                                                    | ار امورمالیانئے کنتنور                                                                                                    | mica Griff                                                                                                    |
|                                                                             |                                                                                         | رایش ۱۰,۰,۰,۰                                                                                                    | لیات بردر آمد مشاعل<br>9                                                                                                    | اطهارنامه ما                                                                                                    |                                                                                                    |
|                                                                             | مه                                                                                      |                                                                                                    | the second second second second second second second second second second second second second second second se                                                                                                    |                                                                                                    |                                                                                                    |
|                                                                             |                                                                                         | سمانه بب نام سماره افتمادی در اطهارنا                                                                                                    | و با تشین اندم ریز، انقدعات هوینی از ا                                                                                                    | ال رایانه خود به اینترنت را بررسی نموده<br>نوع فعالیت *                                                                                                    | مودی گرامی لطفا اتص<br>شما ثبت خواهد گردید.                                                                                                    |
|                                                                             |                                                                                         | سمانه بب نام سماره اصفادی در انتهاری                                                                                                    | وبا تعین اعدم ریز، اعدیات هویدی از.<br>۱۱                                                                                                    | ال رایانه خود به اینترنت را بررسی نموده<br>نوع فعالیت *<br>سال عملکرد * <sup>[26]</sup>                                                                                                    | مودی گرامی لطفا اتص<br>شما ثبت خواهد گردید.                                                                                                    |
|                                                                             | · ·                                                                                     | سمانه ښت نام سماره افتصادي در اظهاري                                                                                                    | و با تکمیل افکر اور افکریات هویشی از .<br>۱۱                                                                                                    | ال رایانه خود به اینترنت را بررسی نموده<br>نوع فعالیت *<br>سال عملکرد * [45]<br>نوع تابعیت *<br>شماره ملی *                                                                                                    | مودی کرامی لطفا آنص<br>شما ثبت خواهد گردید.                                                                                                    |
| _                                                                           |                                                                                         | سماله ایت نام سماره افضادی در اظهاری                                                                                                    | ני אסגע וארק נגר ושגשע אנייט וג'<br>ויו                                                                                                    | ال رایانه خود به ایشرمت را بررسی مودد<br>نوع فعالیت *<br>سال عملکرد * علام<br>نوع تابعیت *<br>شماره هلی *<br>د بستی (محل سکوت) منز ل                                                                                                    | مودی گرامی لطفا آتم<br>شما نبت خواهد گردید.                                                                                                    |
|                                                                             |                                                                                         | ساعانه نیب نام سعاره افضادی در اظهاری                                                                                                    | و یا نمین ادرم ریز ۱۰ مدعات هویی ار<br>۱۱                                                                                                    | ال <b>رایاله خود به ایترمن</b> را برزرمی مروده<br>نوع قعالیت *<br>اسال عملکرد *<br>شماره هلی *<br>د یستی (محل سکوت) عنرل *<br>کد رهگیری بیش تیت نام *<br>آیا شریک دارید؟ * (*                                                                                                    | مودی گرامی لطفا اتم<br>شما نبت خواهد گردید.                                                                                                    |
|                                                                             |                                                                                         | ستانه بیت نام ستاره انتشادی در انتهاری<br>(وی)                                                                                                    | ویا نمین ادرم زیر ۱۹ مدعات هویی ار<br>۱۱<br>                                                                                                    | ال رایاله خود به ایترین را برزرمی مرود<br>نوه قطایت *<br>سال عملکرد * (۲۶<br>نوع تابعیت +<br>نیم تابعیت *<br>د بستی (محل سکونت) منزل *<br>کد رهگیری بیش ثبت نام *<br>آیا شریک دارید ؟ *<br>مودی مشمول * (*                                                                                                    | مودی گرامی لطنا اتم<br>شما ثبت خواهد گردید.<br>(اطهارنامه جدید(اصلبی)<br>(اطهارنامه جایگری با اصلاحی                                                                                                    |
|                                                                             |                                                                                         |                                                                                                    | ویا نمین احدم زیر ۱ استان هویی ار<br>۱۱<br>۱ خیر این گروه سوم<br>ا گروه اول ا گروه سوم                                                                                                    | ال رایاله خود به ایترین را برزرمی مرود<br>نوه قطایت *<br>سال عملکرد * (۲۹<br>نیمیت *<br>نیماره ملی *<br>د رهگیری بیش تیت نام *<br>آیا شیریک دارید ؟ *<br>مودی مشمول *                                                                                                    | مودی گرامی لطفا اتم<br>شما ثبت خواهد گردید.<br>(ملی)<br>۱۹۹۹ جدید(املی)<br>۱۹۹۹ اطهازنامه جایگری یا اصلاحی                                                                                                    |
|                                                                             |                                                                                         |                                                                                                    | ویا تعلیل ادام ریز ۱ استان هویی ار<br>۱۱ ب<br>جبر ۵ بلی<br>۱ گروه اول ۵ گروه دوم ۵ گروه سوم<br>ایید ۲ امیزاف                                                                                                    | ال رایاله خود به ایترین در ایرزین مرود<br>نوع قبالیت *<br>سال عملکرد * (98<br>نوع تابعیت *<br>نها شریک دارید ؟<br>نیز شریک دارید؟ * (<br>نیز شریک دارید؟ * (<br>مودی مشمول *                                                                                                    | مودی گرامی لطنا اتم<br>شما نبت خواهد گردید.<br>۱۹ اظهارنامه جدید(اعلی)<br>۱۹ اظهارنامه جایگرین یا اصلاحی                                                                                                    |
|                                                                             |                                                                                         | یانا کیا تم میرد انتخافی در انهاری<br>آن<br>جان اطلاعات اظهاریامه                                                                                                    | ویا تعلیل احدم ریز ۱۱ محمد مویی ر<br>۱۱ ب<br>جیر ایلی<br>اگروه دوم گروه سوم<br>ایس ایک اسراف<br>ایس حسیدوی اظهارنامه                                                                                                    | ال رایاله خود به ایترین را برزریی مرود<br>نوه قالیت *<br>نوه تاییت *<br>نوه تاییت *<br>نوه تاییت نام *<br>د پستی (محل سکوت) منزل *<br>آیا شریک دارید؟ *<br>مودی مشمول *<br>ورابش اطلاعات اطهارنامه                                                                                                    | مودی گرامی لطنا اتم<br>شما تبت خواهد گردید.<br>(اصلی)<br>اطهازنامه جدید(اصلی)<br>اطهازنامه جدید(اصلی)<br>اطهازنامه جدید                                                                                                    |
|                                                                             |                                                                                         | المالة ليك تام مقارة المقادى ور الهاري<br>(م)<br>(م)<br>(م) (م) (م) (م) (م)<br>(م) (م) (م) (م) (م) (م)<br>(م) (م) (م) (م) (م) (م) (م) (م) (م) (م)                                                              | و یا نمین ادرم ریز ۱ اندیان مویی ر<br>۱۱ ب<br>حبر ایان<br>اگروه دول گروه دوم گروه سوم<br>ایس ایک اندیان<br>ایس ایک اندیان<br>ایس اندیان اندیان اندیان انداز ای اندیان ان                                                                                              | ال رایاله خود به ایتردی را برزریی مرود<br>نوه قطایت *<br>سال عملکرد *<br>نوه قطایت *<br>نیماره علی *<br>د یستی (محل سکونت) منزل *<br>پارسیک زیرد؟ *<br>مودی مشمول *<br>پارسیک دارید؟<br>پارسیک ایم سالامات اظهارتامه                                                                                                    | مودی گرامی لطنا اتم<br>شما تبت خواهد گردید.<br>(اطهارنامه جدید(اصلی)<br>(اطهارنامه جدید) اطهارنامه جدید<br>مهارنامه جدید<br>(اسال اطلاعات بدون امماکا (                                                                                                    |
|                                                                             |                                                                                         | المالا لیک نام معاری انصادی در انصادی<br>)<br>)<br>)<br>)<br>)<br>)<br>)<br>)<br>)<br>)<br>)<br>)<br>)                                                                                                    | و با نمین احرم روز استخاب هویی در<br>۱۱ ب<br><br><br><br><br><br><br><br>-                                                                                                    | ال رایاله خود به ایتردی را برزرمی مرود<br>نوه قالیت *<br>سال عملکرد *<br>نیماره هلی *<br>نیماره هلی *<br>د پستی (محل سکویت) هنرل *<br>د پستی (محل سکویت) هنرل *<br>ایا شریک دارید *<br>ورایش اطلاعات اطهارنامه<br>کی روهارینی به سازمات اطهارنامه<br>کی اظهارنامه خایکرین با اصلاحی                                               | ودی گرامی لطنا اتم           شما نبت خواهد گردید.           ۱ اظهارنامه جدید(اصلی)           اظهارنامه جدید(اصلی)           اظهارنامه جدید(اصلی)           اظهارنامه جدید(اصلی)           اظهارنامه جدید(اصلی)           اظهارنامه جدید(اصلی)           اظهارنامه جدید(اصلی)           المهارنامه جدید(اصلی)           المهارنامه جدید           المهارنامه جدید           المهارنامه جدید           المهارنامه جدید           المهارنامه جدید           المهارنامه جدید |
|                                                                             |                                                                                         | المالة ليب نام مغارة العمادي در الهاريا<br>کرونیکی به سازمان امور ماليانی<br>کرونیکی به سازمان امور ماليانی<br>کرونیک به سازمان امور ماليانی<br>کرونیک به سازمان امور ماليانی<br>کرونیک به سازمان امور ماليانی | وی نعین ادرم زیر است                                                                                                    | ال رایاله خود به ایترین را برزریی مرود<br>یوه قطایت *<br>سال عملکرد * (۲۶<br>نوع تابعیت +<br>نوع تابعیت +<br>د بستی (محل سکونت) منزل *<br>د بستی (محل سکونت) منزل *<br>د بستی (محل سکونت) منزل *<br>ورابش اطلاعات اطهارنامه<br>ورابش اطلاعات اطهارنامه<br>کی (طهارنامه جایگرین با اصلاحی<br>اطهارنامه                             | مردی کرامی لطنا اتص<br>شما تبت خواهد گردید.<br>اظهارنامه جدید(املی)<br>اظهارنامه جدید<br>اظهارنامه جدید<br>ازستان اطلاعات بدون اهمای ار<br>ازستان اطلاعات بدون اهمای ار<br>مردی ازمیای کاربران                                                                                                    |
|                                                                             |                                                                                         | العالة لينانام معارة العمادي در الهاريا<br>کرونيکي به سازمان اهور ماياني<br>کرونيکي به سازمان اهور ماياني<br>حروج او سيستم<br>کرونيکي بر اساس که واحد ماياني و شما                                             | وی تعلیل احدم ریز ۱ احدیات دویی در<br>۱۱ ب<br>حبر ایابی<br>خبر ایابی<br>کوه دوم گروه سوم<br>اکروه اوان گروه دوم گروه سوم<br>ایک اوان گروه دوم گروه سوم<br>ایک ایک ایک ایک ایک المارانه<br>آیک ایک ایک ایک ایک ایک المارانه<br>ایک ایک ایک ایک ایک ایک ایک ایک ایک ایک | ال رایانه خود به ایتردن را برزرمی مرود<br>یو: قطایت *<br>سال معلکرد *<br>نو: قطایت *<br>نو: قطایت *<br>نو: قطایت نام *<br>کر دهگیری بیش تیت نام *<br>نو: تمین (محل سکونت) منزل *<br>آیا شریک دارید؟ *<br>مورک شمود *<br>ورایش اطلاعات اطغارامه<br>کر اطغارامه جایگری یا املاحی<br>ایا راید<br>راید تحویل اظهارنامه کاغذی به واحد. | مردی کرامی لطنا اتص<br>شما ثبت خواهد گردید.<br>(المهازنامه جدید(اصلبی)<br>الفهازنامه جدید(اصلبی)<br>الفهازنامه جدید با اصلاحی<br>الفهازنامه جدید<br>راهمای کاربرای<br>هرد کاربرای دارای معوز ثبت اط<br>مردی کرامی به به دلیل حذف ف                                                                                                    |

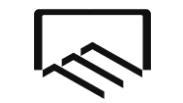

معاونت توسعه سرمايه مهندسي

امورمالياتي

در صورتیکه در گروه سوم مشاغل قرارداشته باشید، پس از انتخاب گروه سوم پیامی به شکل زیر برای شما نمایش داده می شود. به منظور اطلاع از جزییات مفاد دستورالعمل تبصره ماده ۱۰۰ اصلاحیه قانون مالیاتهای مستقیم به صفحات ۷ و ۸ و ۹ این دفترچه راهنما مراجعه نمایید.

| کد رهگیری بیش ثبت نام *<br>ارتامه/درخواست جدید(املی)<br>ارتامه/درخواست جدید(املی)<br>ازماه/درخواست جدید(املی)<br>المهارنامه/درخواست جدید یکی کو منفود * کروه اول کروه دوم کروه سوم کی<br>ازماه/درخواست جدید یکی کو رایش اطلاعات اطهارنامه/درخواست کی کو منوم کو مسوم کی کو منوع کو مسوم کی<br>المهارنامه/درخواست جدید یکی کو رایش اطلاعات اطهارنامه/درخواست کی کو منوع المهارنامه/درخواست کی کو منوع المهارنامه/درخواست در الملاعات المهارنامه/درخواست جدید یکی کو رایش اطلاعات اطهارنامه/درخواست کی کو مسوم کو کو مسوم کو کو مسوم کو کو مسوم کو کو مسوم کو کو مسوم کو کو مسوم کو کو کو کو کو کو کو کو کو کو کو کو کو | <b>یامانه ثبت نام شماره اقتصادی در اظهارنامه</b><br>۵) ▼                             | تکمیل اقلام زیر، اطلاعات هویتی از س<br>(شامل هیچکدام از مشاغل فوق نمی باشد<br>                             | نود به اینترنت را بررسی نموده و با<br>نوع فعالیت * <sup>**</sup> سایر<br>سال عملکرد * ۲۹۶۶<br>نوع تابعیت * ایرانی<br>شماره ملی *<br>نیی (محل سکونت) منزل * | مودی گرامی لطفا اتصال رایانه خ<br>شما ثبت خواهد گردید.<br>کد بست                               |
|----------------------------------------------------------------------------------------------------|--------------------------------------------------------------------------------------|----------------------------------------------------------------------------------------------------|----------------------------------------------------------------------------------------------------|------------------------------------------------------------------------------------------------|
| اظهارنامه/درخواست جدید 🤯 وبرایش اطلاعات اظهارنامه/درخواست 🞲 جستجوی اظهارنامه/درخواست 🎲 جاب اطلاعات اظهارنامه/درخواست<br>ارسال اطلاعات بدون امضای الکترونیکی به سازمان امور مالیاتی<br>راهنمای کاربران<br>ورود کاربران دارای مجوز ثبت اظهارنامه/درخواست جایگزین یا اصلاحی 💽 🎲 نمایش قبوض صادره منای الکترونیکی به سازمان امور مالیاتی<br>ودی گرامی ، به دلیل حذف فر آیند تحویل اظهارنامه کاغذی به واحد مالیاتی و قرارگیری اطلاعات به صورت الکترونیکی بر اساس کد واحد مالیاتی و شماره                                                                                                    | ی باشید؟ * ©خیر © بلی و                                                              | بر ۞ بلی<br>یه اول ۞ گروه دوم ۞ گروه سوم<br>تورالعمل تبصره ۱۰۰ اصلاحیه ق.م.م. مه<br>۲۰۰۱ اصلاحیه ق.م.م. مه | کد رهگیري بیش ثبت نام *<br>ایا شریک دارید؟ *<br>مودي مشمول *<br>آیا متقاضی استفاده از مفاد دس<br>سویی می مواد می استفاده از مفاد دس                        | لهارنامه/درخواست جدید(اصلی)<br>لهارنامه/درخواست جایگزین یا اصلاحی                              |
| ورود کاربران داراي مجوز ثبت اظهارنامه<br>ودی گرامی ، به دليل حذف فر آيند تحويل اظهارنامه کاغذی به واحد مالياتی و قرار گيری اطلاعات به صورت الکترونيکی بر اساس کد واحد مالياتی و شماره                                                                                                    | ت 🥩 چاپ اطلاعات اظهارنامه/درخواست<br>ترونیکی به سازمان امور مالیاتی<br>خروج از سیستم | جستجوي اظهارنامه/درخواس<br>آیس ارسال اطلاعات با امضاي الک<br>آيس آمايش قيم مراديم                          | ن اطلاعات اظهارنامه/درخواست<br>۹ سازمان امور مالیاتی<br>۹/دخواست جانگزین با اصلاحه با                                                                      | ا اظهارنامه/درخواست جدید سی ورایت<br>ارسال اطلاعات بدون امضای الکترونیکی با<br>داهنمای کادیران |
| ودی گرامی ، به دلیل حذف فرآیند تحویل اظهارنامه کاغذی به واحد مالیاتی و قرارگیری اطلاعات به صورت الکترونیکی بر اساس کد واحد مالیاتی و شماره                                                                                                    | حذف فايل                                                                             | اطلاعیه های سازمان                                                                                         | ه ردر دوست به پیترین و اعتد چې [                                                                                                    | ورود کاربران دارای مجوز ثبت اظهارنامه                                                          |
| <b>کلاسه پرونده ابرازی، عدم صحت کد واحد مالیاتی وارده، به منزله عدم تحویل اظهارنامه می باشد و مسئولیت مشکلات بعدی آن بر عهده مودی می باشد.</b><br>                                                                                                    | ترونیکی بر اساس کد واحد مالیاتی و شماره<br>شکلات بعدی آن بر عهده مودی می باشد.<br>   | تی و قرارگیری اطلاعات به صورت الک<br>ویل اظهارنامه می باشد و مسئولیت من<br>                                | بل اظهارنامه کاغذی به واحد مالیا<br>عد مالیاتی وارده، به منزله عدم تح<br>                                                                                  | مودی گرامی ، به دلیل حذف فرآیند تحوی<br>کلاسه پرونده ابرازی، عدم صحت کد واح                    |

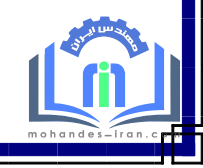

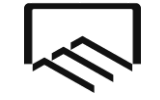

امورمالياتي

معاونت توسعه سرمايه مهندسے

#### انتخاب پرونده مالیاتی مودی:

در مرحله بعد اطلاعات مربوط به پرونده های موجود مودی بر اساس کد ملی وارد شده در صفحه قبل نمایش داده می شود. همچنین اطلاعات مربوط به اقامتگاه قانونی مودی بر اساس کد رهگیری پیش ثبت نام وارد شده در مرحله قبل جهت اطلاع نمایش داده می شود.

لازم به توضیح است تعیین کد واحد مالیاتی، کلاسه پرونده و گروه مشمول مودی بر اساس انتخاب ردیف مورد نظر و گروه مشمول مودی بر اساس انتخاب ردیف مورد نظر و گروه مشمول مودی در صفحه قبل صورت می پذیرد و در مراحل بعد قابل تغییر نخواهد بود. بنابراین در انتخاب ردیف مورد نظر دقت نمایید.

|        | <b>المراجع المورغاتيات مسور</b> المامانة دريافت اظهارنامه هاي الكترونيكي كالرحب حجاجه ماليا في                                                                                  |
|--------|----------------------------------------------------------------------------------------------------|
| 2      | اظها، دامه هالیات در در اهد مشاها .<br>تخاب پرونده مالیاتی مودی                                                                                                    |
| C      | <b>- این شماره ملی در واحدهای مالیاتی زیر دارای پرونده می باشد. ردیف موردنظر را انتخاب و دکمه تایید را کلیک نمایید.</b>                                                         |
| ارە    | - مودی گرامی ، به دلیل حذف فرآیند تحویل اظهارنامه کاغذی به واحد مالیاتی و قرارگیری اطلاعات به صورت الکترونیکی بر اساس کد واحد مالیاتی و شم                                      |
|        | کلاسه پرونده ابرازی، عدم صحت کد واحد مالیاتی وارده، به منزله عدم تحویل اظهارنامه می باشد و مسئولیت مشکلات بعدی آن برعهده مودی می باشد.                                          |
|        | <b>- تعیین گروه می بایست بر اساس ضوابط ماده ۲ فصل دوم آیین نامه اجرایی شماره ۲۳۰۷۶۱ یاریخ ۱۳۹۴/۱۲/۴ و تبصره های مربوطه صورت پذیرد.</b>                                          |
| ايد    | - در صورت نامشخص بودن گروه مشمول در جدول زیر، با توجه به ماده ۲ فصل دوم آیین نامه اجرایی شماره ۲۳۰۷۶۱ نسبت به انتخاب گروه در صفحه قبل اقدام و دکمه تایید در این صفحه را کلیک نم |
|        | - در انتخاب کد واحد مالیاتی، کلاسه پرونده و گروه مشمول مودی دقت نمایید. پس از تایید و گذر از این مرحله، به هیچ عنوان قابل تغییر نمی باشند.                                      |
|        | درهگیرې ثبت نام وارد شده، مربوط به نشانی زیر می باشد                                                                                                    |
|        | نشانی اقامتگاه قانونی ش کد بستی (ده رقمی) ۴                                                                                                    |
|        | للاعات پرونده بر اساس عملکرد سال قبل                                                                                                    |
|        | د واحد مالياتي شماره كلاسه پرونده گروه مشمول مودي نوع شغل/فعاليت (جهت اطلاع) أدرس واحدكسبي (جهت اطلاع)                                                                          |
|        |                                                                                                    |
| ،<br>۱ | تعداد رکورد:                                                                                                    |
|        | آيا اطلاعات انتخابي فوق مورد تاييد شما مي باشد؟ 💎 تاييد 🚺                                                                                                    |
| .ئ     | <b>کلاسه پرونده ابرازی، عدم صحت کد واحد مالیاتی وارده، به منزله عدم تحویل اظهارنامه می باشد و مسئولیت مشکلات بعدی آن بر عهده مودی می بان</b>                                    |
| _      |                                                                                                    |
| Ps     |                                                                                                    |

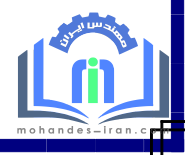

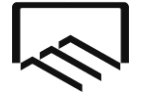

معاونت توسعه سرمایه مهندس امورمالیاتی

#### نحوه تکمیل فرم مربوط به تبصره ماده ۱۰۰

#### صفحه ۱ فرم

دراین صفحه بخشی از مشخصات شخص حقیقی به صورت اتوماتیک از سامانه ثبت نام کد اقتصادی دریافت می شود و بخش دیگر آن بایستی توسط شما تکمیل گردد. لازم به ذکر است ورود اطلاعات بخش های ستاره دار الزامی می باشد. در غیر اینصورت در هنگام ارسال اظهارنامه با پیغام خطایی مبنی بر ضرورت تکمیل این بخش ها مواجه خواهید شد . در صورتی که در حین تکمیل اطلاعات اظهارنامه نیاز به تغییر مشخصات خود که قبلا آن را در سامانه ثبت نام کد اقتصادی ثبت نموده است پیدا کنید، می توانید پس از انجام تغییرات مورد نظر خود در سامانه ثبت نام کد کلیک برروی کلید"دریافت اطلاعات از سامانه ثبت نام" موجود در صفحه اول، این تغییرات را در اظهارنامه خود اعمال نمایید. به جهت نمایش و انتخاب کد واحد مالیاتی و شماره کلاسه پرونده در صورت عدم بارگزاری یا نیاز به تغییر، از طریق دکمه " جستجوی تمام واحدهای مالیاتی و کلاسه پرونده مرتبط" ( کنار کد واحد مالیاتی) اقدام نمایید. لازم بذکر است با جابجا شدن بین صفحات، اطلاعات وارده ذخیره می گردند و در زمان بستن پنجره ورود اطلاعات، کلیه اطلاعات وارد شده تا آن زمان ذخیره خواهند شد.

گروه فعالیت (ISIC) و زیر گروه فعالیت فعالیت (ISIC) از اطلاعات ثبت نام کد اقتصادی شما بازخوانی می شود. نوع شغل / فعالیت : بسته به نوع فعالیت مهندسی می تواند نظارت یا طراحی... نوشته شود.

در ردیف اخر فرم مبلغ مالیات قطعی شده سال ۱۳۹۵ را که از طرف اداره مالیات مربوطه به شما اعلام شده است درج می گردد. مبلغ مالیات مقطوع عملکرد سال ۱۳۹۶ در ردیف کناری آن با نرخ **پنج درصد رشد نسبت به مالیات** مقطوع عملکرد سال ۱۳۹۵ محاسبه و به شما اعلام می گردد.

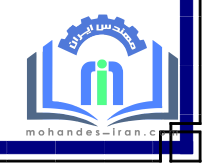

| امور مالياتي                          | ابر<br>م                                               | $\geq$                                                                                             |                                                     |                               |
|---------------------------------------|--------------------------------------------------------|----------------------------------------------------------------------------------------------------|-----------------------------------------------------|-------------------------------|
|                                       |                                                        |                                                                                                    |                                                     |                               |
| <u></u>                               | the state is set in                                    | مصوب (۱۳۹۴/۴/۳ قانون مالیات های مستقیم                                                             | ز هفاد دستور العمل تبصره ماده ۱۰۰ اصلاحی ه          | 🔫 💶 💶 در خواست استفاده ا:     |
| ش کالا یا ارائه خدمات آن واحد شغلی طی | <b>با توجه به اظهار و تایید شما، مبنی بر اینکه فرو</b> | <b>, به شماره ۲۰۰/۹۷/۴می مورخ ۱۳۹۷/۲/۱</b> ، ب                                                     | بصره ماده ۱۰۰ قانون مالیات های مستقیم               | مطابق دستورالعمل موضوع ت      |
| ا شما به صورت مقطوع و به شرح جدول ذیل | ، بوده است، لذا مبلغ مالیات عملکرد سال <b>۳۹۶</b>      | یای مستقیم (دو میلیارد وچهارصد میلیون ریال)<br>مالیان مالی مستقیم (دو میلیارد وچهارصد میلیون ریال) | معافیت موضوع ماده ۸۴ قانون مالیات ه                 | سال ۱۳۹۶، کمتر از ده برابر    |
| T                                     |                                                        | جداکانه برای عملکرد سال ۱۳۹۷ نمی باشد.<br>۱                                                        | رانه استاد و مدارک و اظهارنامه مالیاتی <sup>.</sup> | تعیین می کردد و نیازی به ار   |
| بافت اطلاعات احساماته ثبت نام         | یاز به تغییر اطلاعات هویتی از                          | قتصادی بار گزاری می گردد. در صورت ن                                                                | لاعات هویتی از سیستم ثبت نام کد ا                   | مودی گرامی، اط                |
|                                       | دهيد.                                                  | <b>وده و مجددا بارگزاری اطلاعات را انجام ،</b>                                                     | طريق سيستم ثبت نام اقدام نم                         | <u> </u>                      |
|                                       | 1W96/1W/Y9                                             | کرد از تاریخ ۲٫٫٫٫٫٫٫٫٫٫٫٫٫٫٫٫٫                                                                    | یرای عملک                                           |                               |
|                                       |                                                        |                                                                                                    |                                                     |                               |
| ديم ۵۱۱                               | شماره اقتصادي ف                                        |                                                                                                    |                                                     | کد رهگیري پیش ثبت نام *       |
| * ۵.                                  | ۴۰ ۲۴ شماره کلاسه پروند                                | کد واحد مالیاتی * ۲۴                                                                               | ب تهران 🔻                                           | اداره کل امور مالیاتی * غر    |
|                                       |                                                        |                                                                                                    |                                                     | مشخصات شخص حقيقي              |
| 🔿 مرد                                 | جنسيت * 💿 زن                                           | نام خانوادگې * پ                                                                                   |                                                     | نامر *                        |
|                                       | محل تولد *                                             | تاريخ تولد *                                                                                       | ,                                                   | نام پدر *                     |
| / ۲۰) (۲۰                             | سري شناسنامه                                           | یال شناسنامه *                                                                                     | سر                                                  | شماره شناسنامه *              |
| سلامي ايران ▼                         | ◄ كشور محل اقامت * جمهوري ار                           | كشور تابعيت * جمهوري اسلامي ايران                                                                  | 🔘 ایرانی 🔵 خارجی                                    | نوع تابعیت *                  |
| جهت ارسال پیامک)                      | <ul> <li>شماره تلفن همراه *</li> </ul>                 | نمابر —                                                                                            |                                                     | تلفن ثابت *                   |
| ب کد شعبه                             | كد فعاليت تعداد شعر                                    | راي اتباع خارجي                                                                                    | کد فراگیر ب                                         | شماره ملي براي اتباع ايراني * |
|                                       |                                                        |                                                                                                    | ساختمان                                             | گروه فعالیت(ISIC)*            |
|                                       |                                                        | آن به انضمام تغییرات، اضافات و تعمیرات                                                             | احداث سـاختمان و یا قسـمتـهایی از                   | زیر گروه فعالیت۱(ISIC)*       |
| <b>v</b>                              | ل هیچکدام از مشاغل فوق نمی باشم)                       | نوع فعالیت (** سایر (شامل                                                                          |                                                     | نوع شغل/فعالیت *              |
| ي (دہ رقمی) * F                       | کد پستو                                                |                                                                                                    |                                                     | نشانی * <mark>ش</mark>        |
|                                       |                                                        |                                                                                                    |                                                     |                               |

صفحه ۲ فرم

#### مشخصات محل فعاليت:

در این صفحه اطلاعات مربوط به شهرت کسبی و اقامتگاه قانونی (واحد کسبی) و سایر محل های فعالیت (در صورت داشتن) وارد می گردند. در صورتی که استان محل فعالیت (واحد کسبی) و اداره کل امور مالیاتی ثبت شده در سامانه ثبت نام کد اقتصادی تطابق نداشته باشند، در هنگام بستن فرم ورود اطلاعات اظهارنامه پیامی مبنی بر این عدم انطباق نمایش داده خواهد شد. در این حالت اگر در ورود این اطلاعات در سامانه ثبت نام کداقتصادی اشتباه کرده باشید بایستی ابتدا آن را در سامانه ثبت نام کداقتصادی اصلاح نموده و سپس با کلیک بر روی کلید "دریافت اطلاعات از سامانه ثبت نام" موجود در صفحه اول فرم ورود اطلاعات اظهارنامه این تغییر را در اظهارنامه خود نیز اعمال نمایید. در

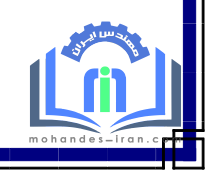

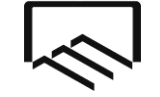

معاونت توسعه سرمايه مهندسي

امورمالياتي

#### اطلاعات حسابهای بانکی مربوط به فعالیت شغلی :

در این بخش می توانید شماره حسابهای مربوط به فعالیت شغلی خودتان را وارد نمایید.

#### اطلاعات مجوزهاي فعاليت هاي اقتصادي:

در ردیف ۲ اطلاعات پروانه اشتغال بکار مهندسی وارد شود. شماره مجوز شماره پروانه اشتغال بکار مهندسی شما می باشد و مرجع صدور وزارت راه و شهرسازی است. تاریخ صدور و اعتبار پروانه بر روی پروانه اشتغال بکار شما درج شده است. تاریخ بهره برداری همان تاریخ صدور می باشد.

| 1                                           |                                                                                                    |                    | 🔜 درخواست استفاده از مفاد دستور العمل تبصره ماده ۱۰۰ اصلاحي مصوب ۱۳۹۴/۴/۳۱ قانون ماليات هاي مستقيم |                              |                  |                                 |                  |                           |         |
|---------------------------------------------|----------------------------------------------------------------------------------------------------|--------------------|----------------------------------------------------------------------------------------------------|------------------------------|------------------|---------------------------------|------------------|---------------------------|---------|
| أن واحد شغلي طي                             | روش کالایا ارائه خدمات                                                                                                    | ، مبنی بر اینکه فر | <b>ا، با توجه به اظهار و تایید شما،</b>                                                            | ۲۰/ص مورخ ۳۹۲/۳/۸            | شماره ۰/۹۷/۴     | ون مالیات های مستقیم به         | مره ماده ۱۰۰ قان | بق دستورالعمل موضوع تبه   | مطا     |
| به شرح جدول ذیل                             | 🕊 سال ۱۳۹۶، کمتر از ده برابر معافیت موضوع ماده ۸۴ قانون مالیات های مستقیم (دو میلیارد وچهارصد میلیون ریال) بوده است، لذا مبلغ مالیات عملکرد سال ۱۳۹۶ شما به صورت مقطوع و به شرح جدول ذیل |                    |                                                                                                    |                              |                  |                                 |                  | ساز 🔍                     |         |
|                                             |                                                                                                    |                    |                                                                                                    | <b>د سال ۱۳۹۶ نمی باشد.</b>  | اكانه براي عملكم | <b>، و اظهارنامه مالیاتی جد</b> | ه اسناد و مدارک  | ن می کردد و نیازی به ارائ | تعيي    |
|                                             | ٢                                                                                                    |                    |                                                                                                    | ١                            |                  |                                 |                  |                           |         |
| مشخصات محل فعاليت اصلى                      |                                                                                                    |                    |                                                                                                    |                              |                  |                                 |                  |                           |         |
|                                             |                                                                                                    |                    | 1                                                                                                  | ~                            |                  |                                 |                  |                           |         |
|                                             |                                                                                                    |                    | فعالیت / / ۳                                                                                       | تاريخ اغاز                   | عمار ناظر        | ت کسبي مهندس م                  | شهر              | نوع محل                   |         |
|                                             | ده رقمي) * <mark>۴</mark>                                                                                                    | کد پستې (          |                                                                                                    | شهرستان * <mark>تهران</mark> | ~                | • * تهران                       | استان            | اقامتگاه قانوني مودي      |         |
|                                             |                                                                                                    |                    |                                                                                                    |                              |                  | , * .                           | نشانه            | (واحد كسبي)               |         |
|                                             |                                                                                                    |                    |                                                                                                    |                              |                  |                                 |                  | الأكر ثبتم                |         |
|                                             |                                                                                                    | بخش تبتي           |                                                                                                    | فرعي                         |                  | ي                               | اصل              | يد و بيدي                 |         |
| اطلاعات حساب های بانگی مربوط به فعالیت شغلی |                                                                                                    |                    |                                                                                                    |                              |                  |                                 |                  |                           |         |
| 1 and                                       |                                                                                                    |                    |                                                                                                    |                              |                  |                                 |                  |                           |         |
| ماندة حساب                                  | حساب<br>جمع بین انکار                                                                                                    | درد ش<br>معید هکار | موجودي اول دوره<br>۔                                                                               | نام شعبة باندي               | ام بانک          | ن حساب                          | نام صاحب         | شمارة حساب                | رديف    |
|                                             | جنبع بستانتار                                                                                                    | ىتى بدستار         |                                                                                                    |                              |                  |                                 |                  |                           | )       |
|                                             |                                                                                                    |                    |                                                                                                    |                              |                  |                                 |                  | 1                         | ۲       |
|                                             |                                                                                                    |                    |                                                                                                    |                              |                  |                                 |                  |                           | ~       |
|                                             | <u> </u>                                                                                                    |                    |                                                                                                    |                              |                  |                                 |                  |                           |         |
|                                             |                                                                                                    |                    |                                                                                                    |                              |                  |                                 |                  | <u> </u>                  | F       |
|                                             |                                                                                                    |                    |                                                                                                    |                              |                  |                                 |                  |                           | ۵       |
|                                             |                                                                                                    |                    | اقتصاده                                                                                            | مخداه فعاليت داه             | to tal (Alta     |                                 |                  |                           |         |
|                                             |                                                                                                    |                    | 60000                                                                                              | بورهای فالیت های             |                  |                                 | اقتصادى          | محوزهای فعالیت های        | اطلاعات |
| ; انقضاء مجوز                               | وع بهره برداري تاريخ                                                                                                    | تاريخ شرو          | مرجع صدور                                                                                          | ىدور                         | تاريخ ص          | شماره مجوز                      | ز.               | نوع مجو                   | رديف    |
| <b>1</b> //                                 | <b>11</b> / /                                                                                                    |                    |                                                                                                    | <b>11</b> / /                |                  |                                 |                  | تاسيس                     | ١       |
| 11                                          | 11 / /                                                                                                    |                    |                                                                                                    | <b>11</b> / /                |                  |                                 | فعاليت           | پروانه کسب/ف              | ٢       |
| 111                                         | 11 / /                                                                                                    |                    |                                                                                                    | ۱۳ / /                       |                  |                                 |                  | ساير                      | ٣       |

پس از تکمیل این دو فرم، برای اطلاع از نحوه ارسال ، صفحات ۲۹ و ۳۰ این دفترچه راهنما را مطالعه

فرمائيد.

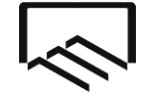

معاونت توسعه سرمایه مهندس<sub>ح</sub> امور مالیاتی

#### نحوه تكميل اظهارنامه ماليات عملكرد سال 1396

#### صفحه 1 اظهارنامه

در این صفحه بخشی از مشخصات شخص حقیقی به صورت اتوماتیک از سامانه ثبت نام کد اقتصادی دریافت می شود و بخش دیگر آن بایستی توسط شما تکمیل گردد. لازم به ذکر است ورود اطلاعات بخش های ستاره دار الزامی می باشد. در غیر اینصورت در هنگام ارسال اظهارنامه با پیغام خطایی مبنی بر ضرورت تکمیل این بخش ها مواجه خواهید شد .در صورتی که در حین تکمیل اطلاعات اظهارنامه نیاز به تغییر مشخصات خود که قبلا آن را در سامانه ثبت نام کد اقتصادی ثبت نموده است پیدا کنید، می توانید پس از انجام تغییرات مورد نظر خود در سامانه ثبت نام کد کلیک برروی کلید"دریافت اطلاعات از سامانه ثبت نام" موجود در صفحه اول، این تغییرات را در اظهارنامه خود اعمال نمایید. به جهت نمایش و انتخاب کد واحد مالیاتی و شماره کلاسه پرونده در صورت عدم بارگزاری یا نیاز به تغییر، از طریق دکمه " جستجوی تمام واحدهای مالیاتی و کلاسه پرونده مرتبط" ( کنار کد واحد مالیاتی) اقدام نمایید. لازم بذکر است با جابجا شدن بین صفحات، اطلاعات وارده ذخیره می گردند و در زمان بستن پنجره ورود اطلاعات، کلیه اطلاعات وارد شده تا آن زمان ذخیره خواهند شد.

گروه فعالیت (ISIC) و زیر گروه فعالیت فعالیت (ISIC) از اطلاعات ثبت نام کد اقتصادی شما بازخوانی می شود. نوع شغل / فعالیت : بسته به نوع فعالیت مهندسی می تواند نظارت یا طراحی ... نوشته شود.

| 17 11 1· F T                     |                                                                    |                                                                                              |                                                              |
|----------------------------------|--------------------------------------------------------------------|----------------------------------------------------------------------------------------------|--------------------------------------------------------------|
| دریافت اطلاعات از سامانه ثبت نار | دد. در صورت نیاز به تغییر اطلاعات هویتی از<br>لاعات را انجام دهید. | از سیستم ثبت نام کد اقتصادی بار گزاری می گر<br>پیستم ثبت نام اقدام نموده و مجددا بارگزاری اط | مودی گرامی، اطلاعات هویتی<br>طریق س                          |
|                                  | مشاغل مودی گروه سوم                                                | اظهارنامه مالیات بر در آمد                                                                   |                                                              |
|                                  | ۱۳۹۶/۱۲/۲۹ تا تاریخ ۱۳۹۶/۱۲/۲۹                                     | برای عملکرد از تاریخ ۱/۰۱/۰                                                                  |                                                              |
| ، قدیم<br>بندہ *                 | شماره اقتصادی<br>لپاتی * ۲۴ <mark>۴ - ۲۲۴</mark> شماره کلاسه بروز  | ▼ کد واحد ما                                                                                 | کد رهگیری بیش ثبت نام *<br>اداره کل امور مالیاتی * غرب تهران |
|                                  |                                                                    |                                                                                              | مشخصات شخص حقيقي                                             |
| ين 🔘 مرد                         | جنسيت * ،                                                          | نام خانوادگي *                                                                               | نام *                                                        |
|                                  | محل تولد *                                                         | تاريخ تولد *                                                                                 | نام بدر *                                                    |
| ( ۲۰ / الف) /                    | سري شناسنامه                                                       | سريال شناسنامه *                                                                             | شماره شناسنامه *                                             |
| اسلامي ايران 🔻                   | اسلامی ایران 🔻 🛛 کشور محل اقامت * 🕞 حمهوری                         | ا خارجي کشور تابعيت * <mark>جمهوري ا</mark>                                                  | نوع تابعیت * 🔘 ایرانی 🔘                                      |
| • (جهت ارسال پیامک)              | - 🔸 شماره تلغن همراه *                                             | ، – ۲۱ <del>-</del> تمایر                                                                    | تلفن ثابت *                                                  |
| عب كد شعبه                       | كد فعاليت 🛛 تعداد شه                                               | کد فراگیر براي اتباع خارجي                                                                   | شماره ملي براي اتباع ايراني *                                |
| 2                                |                                                                    |                                                                                              | گروه فعالیت(ISIC)* ساختمان                                   |
| •                                | ات و تعمیرات                                                       | مان و یا قسمتهایی از آن به انضمام تغییرات، اضافا                                             | زبر گروه فعالیت۱(ISIC)* احداث ساخته                          |
|                                  | ** بيابد (شاما ، هيچكدام از مشاغا ، فعقر تمميرات م)                | نوع فعاليت                                                                                   | نوع شغل/فعاليت *                                             |

معاونت توسعه سرمایه مهندسی امورمالیاتی

#### صفحه ۲ اظهارنامه

مشخصات محل فعاليت اصلي:

در این صفحه اطلاعات مربوط به اقامتگاه قانونی (واحد کسبی) و سایر محل های فعالیت (در صورت داشتن) وارد می گردند. در صورتی که استان محل فعالیت (واحد کسبی) و اداره کل امور مالیاتی ثبت شده در سامانه ثبت نام کد اقتصادی تطابق نداشته باشند، در هنگام بستن فرم ورود اطلاعات اظهارنامه پیامی مبنی بر این عدم انطباق نمایش داده خواهد شد. در این حالت اگر در ورود این اطلاعات در سامانه ثبت نام کداقتصادی اشتباه کرده باشید بایستی ابتدا آن را در سامانه ثبت نام کداقتصادی اصلاح نموده و سپس با کلیک بر روی کلید "دریافت اطلاعات از سامانه ثبت نام" موجود در صفحه اول فرم ورود اطلاعات اظهارنامه این تغییر را در اظهارنامه خود نیز اعمال نمایید. در غیراینصورت

#### اطلاعات حسابهای بانکی مربوط به فعالیت شغلی:

در این بخش می توانید شماره حسابهای مربوط به فعالیت شغلی خودتان را وارد نمایید. تکمیل این بخش اختیاری است.

| 5          | 100.00                       |                    |                 |                                 | ادي)         | د مشاغل مودي گروه سوم (انغر | 💷 📃 اظهارنامه مالیات بر در آم | X    |
|------------|------------------------------|--------------------|-----------------|---------------------------------|--------------|-----------------------------|-------------------------------|------|
| ·          | ماليات متعلق :               |                    | سود(زیان)ویژه:  |                                 |              |                             |                               |      |
| 17 17 11   | 1. 4 1                       | ۲ ۱                |                 |                                 |              |                             |                               |      |
|            |                              |                    | اصلى            | خصات محل <mark>فعال</mark> يت ا | مش           |                             |                               |      |
|            | 12.                          |                    |                 | LaĨ - La                        |              |                             | 1                             |      |
| د 🔘 ندارد  | ي مستعل 🔘 دار                | / / ۱۳ دفتر قانونه | از فعالیت       | تاريخ اعا                       |              | شهرت دسبي                   | نوع محل                       |      |
|            | ده رقمی) * <mark>۴۷۴۴</mark> | کد بستی (،         | ن               | 🚽 شهرستان * <mark>تهرا</mark>   |              | استان * <mark>تهران</mark>  | اقامتگاه قانوني مودي          |      |
|            |                              |                    |                 |                                 |              | نشانی *                     | (واحد كسبي)                   |      |
|            |                              | بخش ثبتي           |                 | فرعي                            |              | اصلي                        | پلاک ثبتي                     |      |
|            |                              |                    |                 |                                 |              |                             |                               |      |
|            |                              |                    | به فعالیت شغلی  | <b>، های بانکی مربوط</b>        | اطلاعات حساب |                             |                               |      |
|            |                              |                    |                 |                                 |              |                             |                               |      |
| ماندہ حساب | حساب                         | گردش ،             | موجودي اول دوره | نام شعبه بانكي                  | نامر بانک    | نام صاحب حساب               | شماره حساب                    | رديف |
|            | جمع بستانكار                 | جمع بدهكار         |                 |                                 |              |                             |                               |      |
|            |                              |                    | Į               |                                 |              |                             |                               | 1    |
|            |                              |                    |                 |                                 |              |                             |                               | ٢    |
|            |                              |                    |                 |                                 |              |                             |                               | ٣    |
|            |                              |                    |                 |                                 |              |                             |                               | ۴    |
|            |                              |                    | Î               | Î                               |              |                             |                               | ۵    |
|            |                              |                    |                 |                                 |              |                             |                               |      |
|            |                              |                    |                 |                                 |              |                             |                               |      |

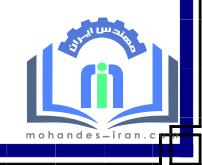

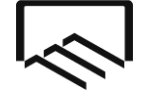

امورمالياتي

معاونت توسعه سرمايه مهندس

#### صفحه ۳ اظهارنامه

در صفحه ۳ اطلاعات اختصاصی از جمله اینکه آیا در سال ۱۳۹۶ فعالیت درآمدی – هزینهای داشته اید یا خیر، وضعیت شخصی یا اجاری بودن مکان فعالیت، اتحادیه و صنف و دیگر اطلاعات اختصاصی را می بایست تکمیل نمایید. اعضای سازمان نظام مهندسی می بایست کدینگ اتحادیه را " خدمات مهندسی " و ردیف ۴ و ۵ را " سازمان نظام مهندسی ساختمان " بنویسند.

آخرین وضعیت پرونده مالیاتی سال قبل خود را بر اساس اعلام اداره مالیات مشخص نمایید. در صورتیکه برگ تشخیص به شما ابلاغ شده است یا پیامک صدور آن برایتان ارسال شده است گزینه "برگ تشخیص" و در صورتیکه برگ قطعی به شما ابلاغ شده است یا پیامک صدور آنرا دریافت نموده اید گزینه "برگ قطعی" را علامت بزنید. در صورتیکه در خصوص رسیدگی به پرونده عملکرد سال ۱۳۹۵ با طی مراتب قانونی، اعتراض کردهاید و پرونده در حال رسیدگی در هیاتهای حل اختلاف مالیاتی میباشد گزینه "اعتراض" و در صورتیکه برگه قطعی برای اجرای وصول مالیات ارسال شده است گزینه "اجرا" در صورتیکه از وضعیت مالیاتی خود بدون اطلاع هستید گزینه "بدون اطلاع" و در صورتیکه سال ۱۳۹۶ اولین سال فعالیت شما بوده است گزینه "اولین سال فعالیت" را علامت بزنید.

پاسخ به سوالات ۲ و ۸ اجباری می باشد. در صورتیکه درآمدتان در سال ۱۳۹۶ نسبت به سال ۱۳۹۵ افزایش داشته است می بایست ردیفهای مقابل سوالات ۲ و ۸ را تکمیل نمایید. پاسخ سوال ۹ را "خیر" درج نمایید .

پاسخ سوالات ۱۰، ۱۱، ۱۲ و ۱۳ حسب مورد تکمیل گردد.

| المود(بان)وزرد:         مالیات متعلق :         مالیات متعلق :         مالیات متعلق :           دومق         ا         ۲         7         7         1         1         7         7         7         7         7         7         7         7         7         7         7         7         7         7         7         7         7         7         7         7         7         7         7         7         7         7         7         7         7         7         7         7         7         7         7         7         7         7         7         7         7         7         7         7         7         7         7         7         7         7         7         7         7         7         7         7         7         7         7         7         7         7         7         7         7         7         7         7         7         7         7         7         7         7         7         7         7         7         7         7         7         7         7         7         7         7         7         7         7         7         7         7                                                                                                    |                                                                                                    |                |                     | 💷 📃 اظهارنامه مالیات بر در آمد مشاغل مودي گروه سوم (انفرادي)                                                                                              |                  |
|----------------------------------------------------------------------------------------------------|----------------------------------------------------------------------------------------------------|----------------|---------------------|----------------------------------------------------------------------------------------------------|------------------|
| دنی         ا         T         T                                                                                                    | ماليات متعلق :                                                                                                 | سود(زیان)ویژه: | u.                  |                                                                                                    |                  |
| كَشُنُ الله - اطلاعات اختمامه *          فین         شرح         قرحج           ۱         آبا در سال مورد نظر فعالیت درآمدی، فزینه ای داشته اید؟ *         فریز آبادی درآمدی، فزینه ای داشته اید؟ *         فریز آبادی در مورن تکمیل جدول شماره ۲ (معجه ۱) اجباری است           ۲         کدیمی انجاری این گراید در آمادی مورد استفاده *         فریز آبادی در مورن تکمیل جدول شماره ۲ (معجه ۱) اجباری است           ۲         کنی انجادیه ای که در آن عطو هستید<br>در صورن کمیل بدول شماره ۲ (معجه ۲) اجباری است           ۵         آنای امنای این این گراید قاد انجاده دا استان نماید           ۲         آبای این این این این گراید قاد انجاده دا استان نماید           ۲         آبای این این این این شرید مین است. مین واند گراید قاد انجاده دا استان نماید           ۲         آبای این این این این این سال قبل شمارد ۲ (معجه ۲) اجباری است           ۲         آبای این این این این این این این این این ا                                                                                                    | T 17 11 1+ F T T 1                                                                                             |                |                     |                                                                                                    |                  |
| (دیف)         شرع         وضعیت         مرحج           ۱         آن در سال مورد نظر فعالیت درآمدی، هزینه ای داشته اید؟*         خیر یایی         در مورت تکمیل ددول شماره ۲ (مفعه ۵) اجباری است           ۲         و معیت دمام / برخی از مکان(های) فعالیت مورد استفاده*         آن محمت آجازی بست         در مورت تکمیل ددول شماره ۲ (مفعه ۵) اجباری است           ۲         کینگ انعادیه ای که در آن عطو هستید         آن محمت آجازی بست         در مورت عفون، نکمیل ددول شماره ۲ (مفعه ۵) اجباری است           ۲         کینگ انعادیه ای که در آن عطو هستید         آن انعادیه ای که در آن عطو هستید         در مورت عفون، نکمیل ددول شماره ۲ (مفعه ۶) اجباری است           ۲         کار آن انعازه هستید         آن انعادیه دار استان / شورستان ای موره سیاند         در مورت عفون، نکمیل ددول شماره ۲ (مفعه ۶) اجباری است           ۲         کار آن فو هستید         آن انه استان / شورستان ای موره سیاند         در مورت عفون، نکمیل ددول شماره ۲ (مفعه ۶) اجباری است           ۲         کار آن علوه هستید         آن انه استان / شورستان مانه ۲         در مورت عفون، نکمیل ددول شماره ۲ (مفعه ۶) اجباری است           ۲         آن انه استان / شورستان مانه در معایت مانه در معایت مانه ۲         در مورت عفون، نکمیل ددول شماره ۲ (مفعه ۶) اجباری است           ۲         آن از دارش در معایت مانه در میت         مر موانه ای سیانه در معایت مانه ۲         در مورت تخلی ددول شماره ۲ (مفعه ۶) اجباری است           ۲         آن در میت مور سیانه موره درای جای در سیا یی شیند         در مورت تخلی می ددول شماره ۲                                                                                                    |                                                                                                    |                |                     | لف - اطلاعات اختصاصي *                                                                                                    | بخش ا            |
| <ul> <li></li></ul>                                                                                                    | مرجع                                                                                                    |                | وضعيت               | شرح                                                                                                    | رديف             |
| <ul> <li>۲ وضعیت تمام / برخی از مکان (های) فعالیت مورد استفاده<sup>*</sup></li> <li>۲ گذینگ اتجادیه ای که در آن عضو هستید.</li> <li>۲ این این از این این این این این این این این این این</li></ul>                                                                                                    | در هر صورت تکمیل جدول شماره ۷ (صفحه ۱۱)اجباری است                                                              | ېلى            | 🔿 خير 🔍 ب           | آيا در سال مورد نظر فعاليت درآمدي، هزينه اي داشته ايد؟ *                                                                                                  | )                |
| ۲         کدینگ اتحادیه ای که در آن عفو هستید         ۲         در صورت عضون، تکمیل جدول شماره ( (صفحه ۴) اجباری است           ۲         نام اتحادیه ای که در آن عفو هستید         ۲         در صورت عضون، تکمیل جدول شماره ( (صفحه ۴) اجباری است           ۲         نام اتحادیه ای که در آن عفو هستید         ۲         در صورت عضون، تکمیل جدول شماره ( (صفحه ۴) اجباری است           ۲         نام اتحادیه ای انحاد می اشد؟ *         ۵         ۲         در صورت عضون، تکمیل جدول شماره ( (صفحه ۴) اجباری است           ۲         نام اتحادیه را ناحاق         ۵         ۲         در صورت عضون، تکمیل جدول شماره ( (صفحه ۴) اجباری است           ۲         نام اتحادیم را ناح طو هستید         ۵         ۲         ۲         در صورت عضون، تکمیل جدول شماره ( (صفحه ۴) اجباری است           ۲         نام داند ایزای مشموستان قبل شما در حیاد می باشد؟         ۵         ۲         در صورت انتخاب بلی، تکمیل مواره ( (الاعی است           ۲         نام داند ایزای مشمول مالیات سال قبل شما در حیاد می باشد؟         ۵         در صورت انتخاب بلی، تکمل مواره ایزای در ایزای ست           ۲         نام داند ایزای مشمول مالیات سال قبل شد را سال قبل شماره ( (ساله)؟         ۲         در صورت انتخاب بلی، تکمل مواره ( (یاله)?           ۲         نام داند ایزای مشمول مالیات سال قبل شما در در ایزای شد.         ۲         در صورت انتخاب بلی تمله در (یاله)?           ۲         نام در در می مالیات سال قبل فرون (یاله؟         ۲         درمور تالیات سال قبل (                                                                                                    | ېرت اجاري بودن محل فعاليت تکميل جدول شماره ۲ (صفحه ۵) اجباري اس                                                | اجاري در صو    | 🔳 شخصي 📃 ا          | وضعيت تمام / برخي از مكان(هاي) فعاليت مورد استفاده *                                                                                                    | ۲                |
| <ul> <li>۱ نابا المان المان المرابعاتي العالي المان المورستان</li> <li>۵ انباق استان / شهرستان</li> <li>۲ خرین وضعیت برونده مالیاتی سال قبل شما در جه مرحله می باشد؟* منشخیص قطعی اعتراض (محود ۴) اجباری است</li> <li>۲ أبا درأمد ابرازی مشمول مالیات شما در سال جاری نسبت به درآمد ابرازی شمول مالیات سال قبل افزایش داشته است؟* منشخیص قطعی (محمد ۴)</li> <li>۸ أبا بدهی مالیاتی سال قبل افزایش داشته است؟* خیر (بلی)</li> <li>۹ أبا درأمد والیاتی سال قبل افزایش داشته است؟*</li> <li>۲ أبا در مورد العالي سال قبل افزایش داشته است؟*</li> <li>۲ أبا در دوره مالیات سال قبل فرازی مشمول مالیات سال قبل (محمد ۴)</li> <li>۹ أبا مدعود مالیات سال قبل افزایش داشته است؟*</li> <li>۲ أبا در دوره مالی مربوطه دارای کمک پرداختی به موسسات أموزشی و موضوع ماده ۲۷۱ ق.م.م</li> <li>۱ أبا در دوره مالی مربوطه دارای کمک پرداختی به موسسات أموزشی و موضوع ماده ۲۷۱ ق.م.م</li> <li>۱ أبا در دوره مالی مربوطه دارای فعالیت های معاف بوده اید؟ *</li> <li>۲ أبا در دوره مالی مربوطه دارای فعالیت های معاف بوده اید؟ *</li> <li>۲ أبا در دوره مالی مربوطه دارای فعالیت های معاف بوده اید؟ *</li> <li>۲ أبا در دوره مالی مربوطه دارای فعالیت های معاف بوده اید؟ *</li> <li>۲ أبا در دوره مالی مربوطه دارای فعالیت های معاف بوده اید؟ *</li> <li>۲ أبا در دوره مالی مربوطه دارای فعالیت های معاف بوده اید؟ (کسر از درآمد) *</li> <li>۲ أبا در دوره مالی مربوطه دارای فعالیت های معاف بوده اید؟ (کسر از درآمد) *</li> <li>۲ أبا در دوره مالی مربوطه دارای فعالیت های معاف بوده اید؟ (کسر از درآمد) *</li> <li>۲ أبا در دوره مالی مربوطه دارای فعالیت های معاف بوده اید؟ (کسر از درآمد) *</li> </ul>                                                                                                    | در صورت عضویت، تکمیل جدول شماره ۱ (صفحه ۴) اجباری است<br>در صورت عضویت، تکمیل جدول شماره ۱ (صفحه ۴) اجباری است | -              |                     | کدینگ اتحادیه ای که در آن عضو هستید<br>تی که عضو اتحادیه ای نیمی باشید، می توانیدگزینه فاقد اتحادیه را انتخاب نمایید<br>نام اتحادیه ای که در آن عضو هستند | ۳<br>در صور<br>۴ |
| <ul> <li>۲ آخرین وضعیت پرونده مالیاتی سال قبل شما در چه مرحله می باشد؟ * منشخیص قطعی اعتراض عدم فعالیت اجرا بدون اطلاع اولین سال فعالیت</li> <li>۲ آخرین وضعیت پرونده مالیاتی سال قبل شما در چه مرحله می باشد؟ * منشخیص قطعی اعتراض عدم فعالیت اجرا بی ،دون اطلاع اولین سال فعالیت</li> <li>۲ آبا درآمد ابرازی مشمول مالیات سال قبل افزایش داشته است؟ * منشوص عنود زیر الزامی است</li> <li>۸ آبا بدهی مالیاتی سال قبل افزایش داشته است؟ * منشوص مالیات سال قبل (زبال):</li> <li>۹ آبا بدهی مالیاتی سال قبل فود را تسویه نموده اید؟ * خبر بی بلی</li> <li>۹ آبا ملکه به استفاده از مندوق مکانیزه فروش یا سامانه فروشگاهی بوده اید؟ * خبر بی بلی</li> <li>۹ آبا ملکه به استفاده از مندوق مکانیزه فروش یا سامانه فروشگاهی بوده اید؟ * خبر بی بلی</li> <li>۱۰ آبا در دوره مالی مربوطه دارای کمک پرداختی به موسسات آموزشی و موضع ماده ۲۷۱ ق.مرم</li> <li>۱۰ آبا در دوره مالی مربوطه دارای فعالیت های معاف بوده اید؟ * خبر بی بلی</li> <li>۲ آبا در دوره مالی مربوطه دارای فعالیت های معاف بوده اید؟ * خبر بی بلی</li> <li>۲ آبا در دوره مالی مربوطه دارای فعالیت های معاف بوده اید؟ * خبر بیلی</li> <li>۲ آبا در دوره مالی مربوطه دارای فعالیت های معاف بوده اید؟ * خبر بیلی</li> <li>۲ آبا در دوره مالی مربوطه دارای فعالیت های معاف بوده اید؟ * خبر بیلی</li> <li>۲ آبا در دوره مالی مربوطه دارای فعالیت های معاف بوده اید؟ * خبر بیلی</li> <li>۲ آبا در دوره مالی مربوطه دارای فعالیت های معاف بوده اید؟ (کسر از درآمد) * خبر بیلی</li> <li>۲ آبا در دوره مالی مربوطه دارای فعالیت های معاف بوده اید؟ (کسر از دارایات) * خبر بیلی در صورت انتخاب بلی تکمیل جدول شماره ۵ (مفعه ۹) اجباری است</li> </ul>                                                                                                    | در صورت عضویت، تکمیل جدول شماره ۱ (صفحه ۴) اجباری است                                                          |                |                     | یر معرب این کا در ۵۰ میلو میشید.<br>اتاق اصناف استان / شهرستان                                                                                            | ۵                |
| <ul> <li>۲ أبا درأمد ابرازي مشمول ماليات شما در سال جاري نسبت به درآمد ابرازي شم مول ماليات سال قبل افرايش داشته است؟*</li> <li>۸ أبا بدهي مالياتي سال قبل افرايش داشته است؟*</li> <li>۸ أبا بدهي مالياتي سال قبل خود را تسويه نموده ايد؟ *</li> <li>۹ أبا مكلف به استفاده از مندوف مكانيزه فروش يا سامانه فروشگاهي بوده ايد؟ *</li> <li>۹ أبا مكلف به استفاده از مندوف مكانيزه فروش يا سامانه فروشگاهي بوده ايد؟ *</li> <li>۹ أبا مكلف به استفاده از مندوف مكانيزه فروش يا سامانه فروشگاهي بوده ايد؟ *</li> <li>۹ أبا مكلف به استفاده از مندوف مكانيزه فروش يا سامانه فروشگاهي بوده ايد؟ *</li> <li>۹ أبا مكلف به استفاده از مندوف مكانيزه فروش يا سامانه فروشگاهي بوده ايد؟ *</li> <li>۹ أبا مكلف به استفاده از مندوف مكانيزه فروش يا سامانه فروشگاهي بوده ايد؟ *</li> <li>۹ أبا در دوره مالي مربوطه داراي كمك برداختي به موسسات آموزشي و موضوع ماده ٦٧٦ ق.م.م</li> <li>۱ أبا در دوره مالي مربوطه داراي فعاليت هاي معاف بوده ايد؟ (كسر از درآمد) *</li> <li>۲ أبا در دوره مالي مربوطه داراي فعاليت هاي معاف بوده ايد؟ (كسر از درآمد) *</li> <li>۲ أبا در دوره مالي مربوطه داراي فعاليت مي وده ايد؟ (كسر از درآمد) *</li> <li>۲ أبا در دوره مالي مربوطه داراي فعاليت مي بوده ايد؟ (كسر از درآمد) *</li> <li>۲ أبا در دوره مالي مربوطه داراي فعاليت هاي معاف بوده ايد؟ (كسر از ماليات) *</li> </ul>                                                                                                    | ىدم فعاليت 💿 اجرا 💿 بدون اطلاع 💿 اولين سال فعاليت                                                              | 🔘 اعتراض 🔍 ء   | 🔘 تشخيص 🔘 قطعي      | أخرين وضعيت برونده مالياتي سـال قبل شـما در چه مرحله مي باشد؟ *                                                                                           | ۶                |
| <ul> <li>درآمد ابرازی مشمول مالیات سال قبل (ریال): درآمد ابرازی مشمول مالیات سال جاری (ریال): درآمد ابرازی مشمول مالیات سال جاری (ریال): منه مواد مالیات سال جاری (ریال): منه مواد مالیات سال جاری (ریال): منه مواد مالیات سال جاری (ریال): منه مواد مالیات سال جاری (ریال): منه مواد مالیات سال جاری (ریال): منه مواد مالیات سال جاری (ریال): منه مواد مالیات سال جاری (ریال): منه مواد مالیات سال جاری (ریال): منه مواد مالیات سال جاری (ریال): منه مواد مالیت سال جاری (ریال): منه مواد مالیت سال جاری (ریال): منه مواد مالیت سال جاری (ریال): منه مواد مالیت سال جاری (ریال): منه مواد مالیت سال جاری (ریال): منه مواد مالیت سال جاری (ریال): منه مواد مالیت سال جاری (ریال): منه مواد مالیت سال جاری (ریال): منه مواد مالیت سال قبل (مدرمه): مالیت سال مواد (ریال): منه مواد مالیت سال مواد (ریال): منه مواد مالیت سال قبل (مدرمه): مالیت مالیت سال قبل (مدومه): مالیت مواد مالیت سال قبل (مدومه): مالیت مواد مالیت مالیت (ریال): منه مواد مالیت مالیت (ریال): منه مواد مالیت مالیت (ریال): منه مواد مالیت (ریال): منه مواد مالیت مواد (ریال): منه مواد (ریال): مالیت (ریال): مالیت (ریال): مواد (ریال): مواد (ریال): مواد (ریال): مواد (ریال): مواد (ریال): مواد (ریال): مواد (ریال): مواد (ریال): مالیت (ریال): مواد (ریال): مواد ((یال): (ریال): مواد ((یال): (ریال): (ریال): مواد ((یال): (ریال): (ریال): (ریال): مواد ((یال): (ریال): (ریال): (ریال): مواد ((یال): (ریال): (ریال): (ریال): ((یال): ((یال): ((یال): ((یال): ((یال): ((یال): ((یال): ((یال): ((یال): ((یال): (</li></ul> | در صورت انتخاب بلدی، تکمیل موارد زیر الزامی است<br>                                                            | بلى            | 🔿 خیر 🔍 ر           | أبا درأمد ابرازي مشمول ماليات شما در سـال جاري نسبت به درأمد ابرازي<br>مشمول ماليات سـال قبل افزايش داشـته اسـت؟ *                                        | ۷                |
| <ul> <li>۸ أبا بدهن مالياتن سال قبل خود را تسويه نموده ايد؟ *</li></ul>                                                                                                    | ، ابرازي مشـمول ماليات سـال قبل (ريال):                                                                        | درآمد          |                     |                                                                                                    |                  |
| <ul> <li>۲۰ آن مرکم اور اور مرد اور اور مرد اور اور مرد مرد اور اور مرد مرد اور اور مرد مرد اور اور مرد مرد اور اور مرد مرد اور مرد مرد مرد مرد مرد مرد مرد مرد مرد مر</li></ul>                                                                                                    | ابرازي مشـمول ماليات سـال جاري (ريال):                                                                         | بلى درآمد      | 🔿 خير 💿             | اًبا بدهی مالیاتی سال قبل خود را تسویه نموده اید؟ *                                                                                                    | ٨                |
| <ul> <li>۹ آبا مکله به استفاده از صندوق مکانیزه فروش با سامانه فروشگاهی بوده اید؟ *</li> <li>۱ آبا در دوره مالی مربوطه دارای کمک برداختی به موسسات آموزشی و موفع ماده ۲۷۱ ق.م.م</li> <li>۱ آبا در دوره مالی مربوطه دارای فعالیت های معاف بوده اید؟ (کسر از درآمد) *</li> <li>۱ آبا در دوره مالی مربوطه دارای فعالیت های معاف بوده اید؟ (کسر از درآمد) *</li> <li>۱ آبا در دوره مالی مربوطه دارای فعالیت های معاف بوده اید؟ (کسر از درآمد) *</li> <li>۱ آبا در دوره مالی مربوطه دارای فعالیت و بخشودگی مالیاتی بوده اید؟ (کسر از درآمد) *</li> <li>۱ آبا در دوره مالی مربوطه دارای فعالیت و بخشودگی مالیاتی بوده اید؟ (کسر از مرآمد) *</li> </ul>                                                                                                    | افزایش درآمد ابرازی مشمول مالیات سال<br>جاری به سال قبل (به درصد):                                             | نسبت           |                     |                                                                                                    |                  |
| <ul> <li>۱ آیا در دوره مالی مربوطه دارای کمک پرداختی به موسسات آموزشی و موضوع ماده ۱۷۲ ق.م.م فیر ایلی در مورت انتخاب بلی تکمیل جدول شماره ۴ (صفحه ۸) اجباری است برده اید؟</li> <li>۱۱ آیا در دوره مالی مربوطه دارای فعالیت های معاف بوده اید؟ (کسر از درآمد)*</li> <li>۲ آیا در دوره مالی مربوطه دارای معافیت و بخشودگی مالیاتی بوده اید؟ (کسر از مالیات)*</li> <li>۲ آیا در دوره مالی مربوطه دارای معافیت و بخشودگی مالیاتی بوده اید؟ (کسر از مالیات)*</li> </ul>                                                                                                    |                                                                                                    | 🔘 خير 🔘 بلي    | ېد؟ *               | اًیا مکلف به استفاده از صندوق مکانیزه فروش یا سامانه فروشگاهی بوده ا                                                                                      | ٩                |
| <ul> <li>۱۱ آیا در دوره مالی مربوطه دارای فعالیت های معاف بوده اید؟ (کسر از درآمد)* 💿 خیر 💿 بلی در صورت انتخاب بلی تکمیل جدول شماره ۲-۲ (صفحه ۷) اجباری است</li> <li>۱۲ آیا در دوره مالی مربوطه دارای معافیت و بخشودگی مالیاتی بوده اید؟ (کسر از مالیات)*</li> </ul>                                                                                                    | در صورت انتخاب بلی تکمیل جدول شماره ۴ (صفحه ۸) اجباری است                                                      | 🔘 خير 🔘 بلي    | وضوع ماده ۱۷۲ ق.م.م | آیا در دوره مالی مربوطه دارای کمک برداختی به موسسات آموزشتی و ه<br>بوده اید؟ *                                                                            | ۱.               |
| ۱۲ 🗍 ابا در دوره مالی مربوطه دارای معافیت و بخشودگی مالیاتی بوده اید؟ (کسر از مالیات) * 💿 خیر 💿 بلی در صورت انتخاب بلی تکمیل جدول شماره ۵ (صفحه ۹) اجباری است                                                                                                    | در صورت انتخاب بلی تکمیل جدول شماره ۲-۳ (صفحه ۷) اجباری است                                                    | 🔘 خير 🔘 بلي    | *                   | آيا در دوره مالي مربوطه داراي فعاليت هاي معاف بوده ايد؟ (كسـر از درآمد)                                                                                   | 11               |
|                                                                                                    | در صورت انتخاب بلی تکمیل جدول شماره ۵ (صفحه ۹) اجباری است                                                      | 🔿 خير 🔘 بلې    | ر از مالیات) *      | اًیا در دوره مالی مربوطه دارای معافیت و بخشودگی مالیاتی بوده اید؟ (کس                                                                                     | ١٢               |
| ۱۳ آیا در دوره مالی مربوطه دارای هزینه های معاف از مالیات بوده اید؟ * 🔘 خیر 🔘 بلی 🧧 در صورت انتخاب بلی تکمیل جدول شماره ۲۰۱ (صفحه ۶) اجباری است                                                                                                    | در صورت انتخاب بلی تکمیل جدول شماره ۲-۱ (صفحه ۶) اجباری است                                                    | 🔘 خير 🔘 بلي    |                     | اًيا در دوره مالي مربوطه داراي هزينه هاي معاف از ماليات بوده ايد؟ *                                                                                       | ۱۳               |

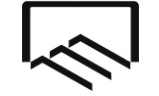

معاونت توسعه سرمايه مهندسي

امورمالياتي

#### صفحه 4 اظهارنامه

#### اطلاعات مجوزهاي فعاليت هاي اقتصادي:

در رديف ۳ جدول اطلاعات پروانه اشتغال بكار مهندسي وارد شود. شماره مجوز شماره پروانه اشتغال بكار مهندسي شما می باشد و مرجع صدور وزارت راه و شهرسازی است. تاریخ صدور و اعتبار پروانه بر روی پروانه اشتغال بکار شما درج شده است. تاریخ بهره برداری همان تاریخ صدور می باشد.

|                                                   | ماليات متعلق :         | سود(زیان)ویژه: |            |            |                             |           |  |
|---------------------------------------------------|------------------------|----------------|------------|------------|-----------------------------|-----------|--|
| r 17 11 1. F F F 1                                |                        |                |            |            |                             |           |  |
| جدول شماره 1 1 اطلاعات مجوزهاي فعاليت هاي اقتصادي |                        |                |            |            |                             |           |  |
|                                                   |                        |                |            | اي اقتصادي | ۱: اطلاعات مجوزهاي فعاليت ه | ول شـماره |  |
| تاريخ انقضاء مجوز                                 | تاريخ شروع بهره برداري | مرجع صدور      | تاريخ صدور | شماره مجوز | نوع مجوز                    | رديف      |  |
| <b>y</b> / /                                      | W / /                  |                | 11 /       |            | تاسيس                       | ١         |  |
| <b>y</b> / /                                      | 117 / /                |                | 15 / /     |            | كارت بازرگانى               | ٢         |  |
| <b>y</b> / /                                      | 11 / /                 |                | 11 /       |            | يروانه كسب/فعاليت           | ٣         |  |
|                                                   | 15 / /                 |                | 15 / /     |            | بروانه بهره برداري          | ۴         |  |
| N / /                                             |                        |                |            |            | 1                           | 0         |  |

#### صفحه 10 اظهارنامه

در این صفحه می توانید اطلاعات مربوط به اموال و دارایی های مربوط به فعالیت شغلی خود را اعلام نمایید. تکمیل این جدول اختياري مي باشد.

| _     |                                                                                                    |
|-------|----------------------------------------------------------------------------------------------------|
| all a | 🔀 💷 📼 اظهارنامه مالیات بر درآمد مشاغل مودې گروه سوم (انغرادې)                                                                                               |
| Γ     | سود(زبان)ویژه: متعلق :                                                                                                    |
|       | 1 <u>1</u> <u>1</u> <u>1</u> <u>1</u> <u>1</u> <u>1</u> <u>1</u> <u>1</u> <u>1</u> <u>1</u>                                                                 |
| L     | <b>جدول شماره 6 ؛ اطلاعات اموال و دارایی های مربوط به فعالیت شغلی</b>                                                                                       |
| L     | (اطلاعات اموال و دارايي هاي مربوط به فعاليت شغلي (مبلغ به ريال                                                                                              |
| L     | ارزش اموال و دارايي ها در اول دوره ارزش اموال و دارايي هاي خريداري شده طي دوره ارزش اموال و دارايي هاي فروش رفته طي دوره ارزش اموال و دارايي ها در آخر دوره |
| L     |                                                                                                    |
| L     |                                                                                                    |

۲٦

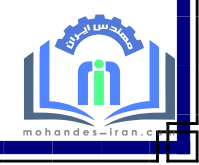

معاونت توسعه سرمايه مهندسي

امورمالياتي

سازمان نظام مهندسي ساختمان استان تهران

#### صفحه 11 اظهارنامه

در صفحه ۱۱، جدول شماره ۷ در برگیرنده خلاصه وضعیت درآمد و هزینه می باشد. در ر<u>دیف ۱ جدول ۷ مجموع</u> درآمد حاصل از ارائه خدمات و سایر درآمدها در طی سال ۱۳۹۶ تحریر می شود و در بخش هزینه ها(ردیف ۲ جمع هزینه های سالانه) اطلاعات مربوطه وارد شود.

هزینه ها شامل سهم سازمان، حق عضویت درسازمان، هزینه های تمدید و ارتقاء ، هزینه های رفت و آمد به کارگاه ساختمانی و تلفن، هزینه بیمه مسئولیت، بیمه عمر، هزینه های ثبت گزارش در دفاتر خدمات الکترونیک، هزینه پرینت نقشه و... می باشد. پس از تکمیل اطلاعات این صفحه ،اطلاعات شما به جدول صفحه ۱۲ منتقل می شود. کادرهای سفیدرنگ توسط مودی پر شده و در نهایت سود(زیان) ویژه توسط سیستم محاسبه می گردد. در صورتی که مودی در بخش اطلاعات اختصاصی (صفحه ۳) در جواب این سوال که "آیا در سال مورد نظر فعالیت درآمدی/هزینه ای داشته اید " گزینه "بلی" را انتخاب کرده باشد و در سال عملکرد فعالیت داشته باشد. تکمیل این جدول ضروری است.

| á               |                             | وم (انفرادي) الهام بوركاظم ديزجي                    | 🛛 💷 💷 اظهارنامه مالیات بر درآمد مشاغل مودي گروه س |
|-----------------|-----------------------------|-----------------------------------------------------|---------------------------------------------------|
| ماليات متعلق :  | )ویژه:                      | سود(زيان                                            |                                                   |
| 17 17 11 1. 4 7 | ۲                           |                                                     |                                                   |
|                 | سود (زبان) ویژه             | حدها. شماره ۲ ؛ خلاصه در آمد و هزينه و محاسبه       |                                                   |
|                 | - 23 (0-37 - 24             |                                                     | خلاصه درآمد و هزینه و محاسبه سود (زیان) ویژه      |
|                 | مالغ م قارم                 | <b>2</b> 5.0                                        |                                                   |
|                 |                             |                                                     |                                                   |
|                 |                             | جمع فروش کالا و خدمات و سایر درامدها در طی سال      | 1                                                 |
|                 |                             | کسر مي شود :                                        |                                                   |
|                 |                             | جمع هزينه هاي سالانه                                | ۲                                                 |
|                 |                             | جمع خرید کالا                                       | 7                                                 |
|                 |                             | انتثر ممجمع كالاحدامات جوه مالياته                  | *                                                 |
|                 |                             | ارزش شوچودی کالا در اول دوره شیابی                  |                                                   |
|                 |                             | اصافه مې شود :                                      |                                                   |
|                 |                             | ارزش موجودي کالا در پايان دوره مالياتي              | ۵                                                 |
|                 |                             | سود (زیان) ویژه                                     | ۶                                                 |
|                 |                             | (نقل به جدول محاسبه مالیات)                         |                                                   |
|                 |                             |                                                     |                                                   |
|                 | مبلغ خريدهاي هزينه اي (ساير | •                                                   |                                                   |
|                 | خريدها)                     |                                                     |                                                   |
|                 |                             | ب (بخشی از ردیف ۲ جدول بالا) در فیلد روبرو قید شود: | مبلغ خريدهاي هزينه ا؟                             |
|                 |                             |                                                     |                                                   |

#### صفحه 12 اظهارنامه

در این صفحه محاسبات مالیات انجام می گردد و مبلغ قابل پرداخت برای مودی محاسبه می شود. مقادیر کادرهای رنگی یا از جداول دیگر تکمیل می گردند و یا محاسباتی می باشند و قابل تغییر توسط مودی نیستند. (به عنوان مثال مبلغ سود(ژیان) ویژه از جدول مربوطه انتقال می یابد). برای ورود مقادیری که از جداول دیگر منتقل می گردند می توانید با کلیک برروی کلید مقابل آنها به جدول مربوطه مراجعه کرده و نسبت به ورود این ارقام اقدام نمایید. پس از توانید با کلیک برروی کلید مقابل آنها به جدول مربوطه مراجعه کرده و نسبت به ورود این مالیاتی می می بادی می از می توانی مال

http://mohandes-iran.com

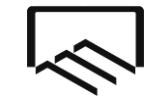

امورمالياتي

معاونت توسعه سرمايه مهندسي

حداکثر به میزان ۱۸۰،۰۰۰، ریال برای سال عملکرد ۱۳۹۶ می باشد که به صورت پیش فرض این رقم در مکان

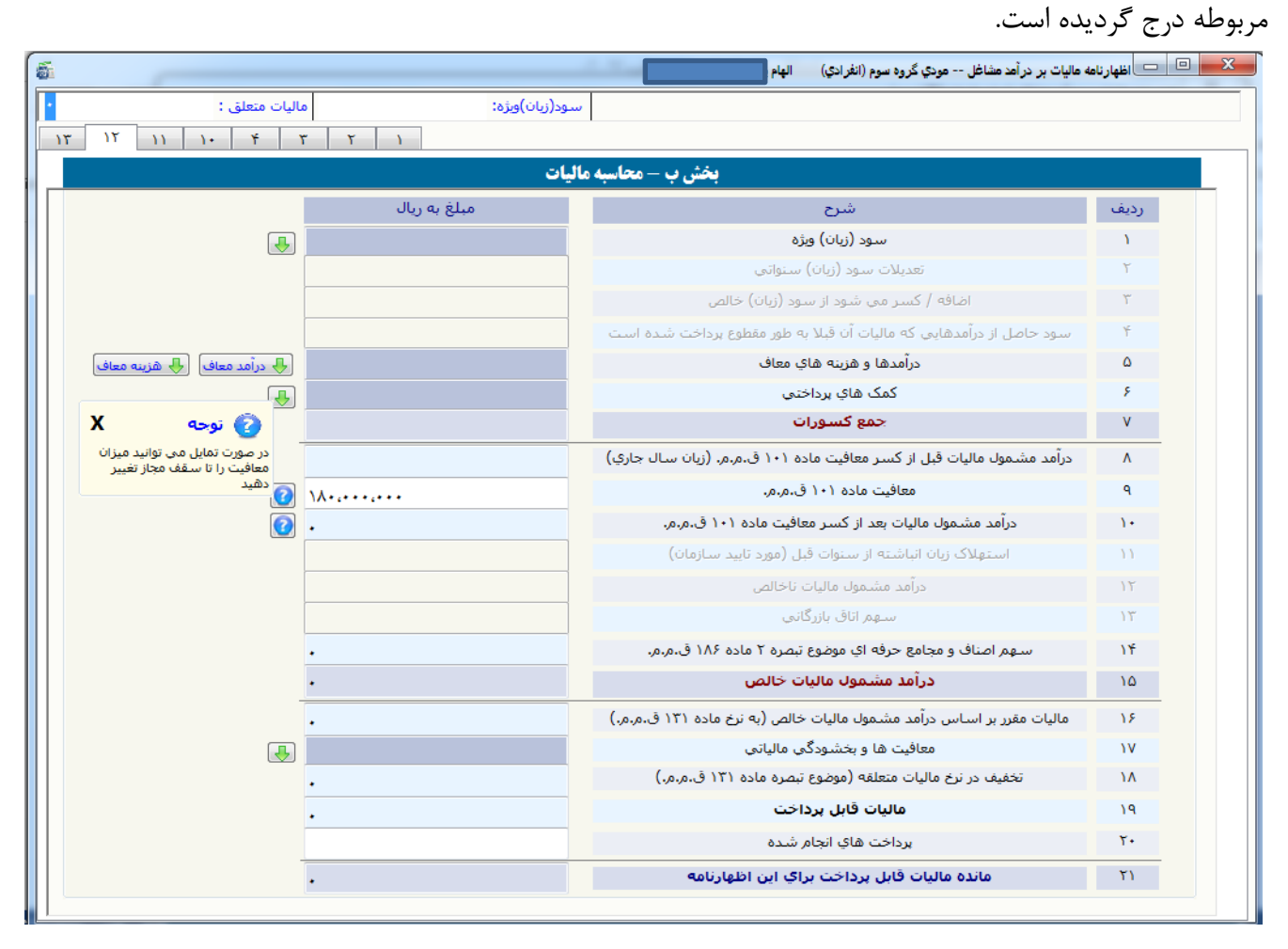

## صفحه 13 اظهارنامه

در این صفحه بایستی مشخصات تهیه کننده اظهارنامه وارد گردد. با انتخاب گزینه "مودی" اطلاعات شخص شما به صورت خودکار وارد می شود.

| ٦٢ | 1) ), 4 7 7 )                            |                           |                                    |                                  |                     |
|----|------------------------------------------|---------------------------|------------------------------------|----------------------------------|---------------------|
|    | باشده                                    | یمی مورد تایید اینجانب می | * صحت مندرجات اظهارنامه تسل        |                                  |                     |
|    |                                          |                           |                                    | ده اظهارنامه (دارنده امضاء مجاز) | مشخصات تهيه كننا    |
| 11 | تاريخ مجوز / وكالت نماينده قانوني: / / ٣ |                           | سماره مجوز / وكالت نماينده قانوني: | 🔿 نماينده قانونې ش               | 🔿 مودي              |
|    | نام خانوادگي:                            |                           | نام:                               | نده قانونى:                      | شماره اقتصادي نمايا |
|    | شـماره ملى:                              |                           | شماره شناسنامه:                    | نام پدر:                         |                     |
|    |                                          |                           |                                    | سمت:                             |                     |
|    |                                          |                           |                                    |                                  |                     |
|    |                                          | ۲ ۸                       |                                    |                                  |                     |

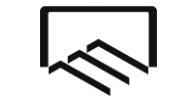

معاونت توسعه سرمايه مهندسي

امورمالياتي

## ارسال اطلاعات اظهارنامه/فرم ماده تبصره 100 بدون امضاء الكترونيكي

پس از اطمینان از صحت اطلاعات چنانچه دارای امضاء الکترونیکی نمی باشید، جهت ارسال نهایی اطلاعات ابتدا رایانه خود را به اینترنت متصل نمایید.

از طریق لینک "**جستجوی اظهارنامه/ درخواست**" با وارد کردن کد ملی و کد پستی اظهارنامه های موجود را جستجو نموده و پس انتخاب اظهارنامه مد نظر خود، بر روی کلید" **ارسال اطلاعات بدون امضای الکترونیکی به** سازمان " کلیک نمایید.

با کلیک بر روی کلید " **تائیدیه ارسال**" به مرحله بعد هدایت خواهید شد. در صورتی که اطلاعات ستاره دار به طور کامل پر نشده باشند، لیست فیلد هایی که ناقص پر شده اند نمایش داده خواهند شد که بایستی اصلاح گردند. لازم به ذکر است تنها **یک** بار قادر به ارسال اظهارنامه می باشید.

پس از کلیک بر روی کلید" تاییدیه ارسال"، در صورتی که مشمول مالیات باشید میزان مانده بدهی ابرازی شما نمایش داده می شود. مبلغ پرداخت نقدی موردنظر بایستی توسط شما تعیین گردیده و در کادر در نظرگرفته شده در این صفحه وارد گردد.

پس از ورود مبلغ پرداخت نقدی خود، در بخش در نظر گرفته شده بر روی کلید<mark>" تایید صدور قبض</mark> "کلیک نمایید. اطلاعات شما به سازمان امور مالیاتی ارسال گردیده ویک کد رهگیری توسط سیستم به شما ارائه خواهد شد . در صورت نیاز به مشاهده قبض الکترونیکی خود که در مرحله ارسال اطلاعات آن را ایجاد کرده اید، می توانید با کلیک بروی کلید" **نمایش قبوض صادره**"و پس از ورود" **کلمه امنیتی**" آن را مشاهده نمایید .

توجه داشته باشید، پس از ارسال اطلاعات و دریافت کد رهگیری اطلاعات وارد شده به هیچ عنوان قابل ویرایش نبوده و کاربر تنها قادر به مشاهده اطلاعاتی است که قبلاً ارسال نموده است .در این مرحله دکمه ارسال اطلاعات در صفحه اصلی برنامه، غیر فعال می شود.

پس از چاپ اطلاعات ، نسخه چاپی را نزد خود نگه دارید.

## ارسال اطلاعات اظهارنامه همراه با امضاء الكترونيكي

پس از اطمینان از صحت اطلاعات، چنانچه دارای امضاء الکترونیکی می باشید، جهت امضاء و ارسال نهایی اطلاعات ابتدا رایانه خود را به اینترنت متصل نمایید و پس از جستجو و انتخاب اظهارنامه موردنظر خود، دکمه " ارسال اطلاعات با امضای الکترونیکی به سازمان "، را انتخاب نمایید .

توجه – قبل از انتخاب دکمه " ارسال اطلاعات با امضای الکترونیکی "، توکن خود را به دستگاه متصل نمایید تا لیست گواهی های موجود بر روی توکن شما نمایش داده شود.

در صورتی که اطلاعات ستاره دار به طور کامل پر نشده باشند، لیست فیلد هایی که ناقص پر شده اند نمایش داده خواهند شد.

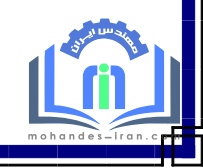

معاونت توسعه سرمايه مهندسي

امورمالياتي

سازمان نظام مهندسي ساختمان استان تهران

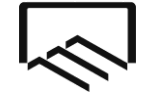

در صفحه نمایش گواهی، در صورتی که توکن را به دستگاه وصل نموده باشید لیست گواهی های موجود بر روی توکن نمایش داده می شود.

چنانچه توکن خود را به دستگاه وصل ننموده باشید و این صفحه نمایش داده شود، دکمه" نمایش گواهی "ظاهر می شود که با اتصال توکن و کلیک بر روی این دکمه لیست گواهی های موجود بر روی توکن، نام و نام خانوادگی لاتین ، صادرکننده گواهی و ... نمایش داده می شود.

حال برای امضای اظهارنامه، بر روی کلید" امضاء دیجیتال "کلیک نمایید. چنانچه شماره ملی وارده در اظهارنامه، با شماره ملی گواهی انتخاب شده مغایرت داشته باشد پیغامی بر این مبنی ظاهر می شود .در این حالت یا شماره ملی وارده اشتباه است که باید اصلاح شود، یا گواهی انتخابی اشتباه می باشد که باید از لیست، درست انتخاب شود.

در صورتی که مشکلی وجود نداشته باشد، صفحه ای ظاهر می شود که شماره pin توکن را درخواست می کند و پیغامی مبنی بر روشن بودن دکمه NumLock صفحه کیبورد نمایش داده می شود که البته در صورت روشن بودن این دکمه مبنی بر روشن بودن دکمه مشکلی پیش نمی آید.

شماره pin مربوط به توکن خود را وارد نموده و دکمه OKرا کلیک نمایید. چنانچه شماره توکن را درست وارد کرده باشید، پیغامی مبنی بر موفقیت آمیز بودن امضاء اظهارنامه مشاهده می نمایید .

پس از کلیک بر روی کلید" تائیدیه ارسال "به مرحله بعد هدایت خواهید شد.

پس از کلیک بر روی کلید" تائیدیه ارسال"، در صورتی که مشمول مالیات باشید میزان مانده بدهی ابرازی شما نمایش داده می شود. مبلغ پرداخت نقدی موردنظر بایستی توسط شما تعیین گردیده و در کادر در نظرگرفته شده در این صفحه وارد گردد

پس از ورود مبلغ پرداخت نقدی خود، در بخش در نظر گرفته شده بر روی کلید" تایید صدور قبض "کلیک نمایید. در این مرحله با کلیک بر روی کلید" تایید صدور قبض"، اطلاعات شما به سازمان امور مالیاتی ارسال گردیده ویک کد رهگیری توسط سیستم به شما ارائه خواهد شد .

در صورت نیاز به مشاهده قبض الکترونیکی خود که در مرحله ارسال اطلاعات آن را ایجاد کرده اید، می توانید با کلیک بروی کلید" نمایش قبوض صادره"و پس از ورود" کلمه امنیتی " آن را مشاهده نمایید .

توجه داشته باشید، پس از ارسال اطلاعات و دریافت کد رهگیری اطلاعات وارد شده به هیچ عنوان قابل ویرایش نبوده و کاربر تنها قادر به مشاهده اطلاعاتی است که قبلاً ارسال نموده است .در این مرحله دکمه ارسال اطلاعات در صفحه اصلی برنامه، غیر فعال می شود.

پس از چاپ اطلاعات ، نسخه چاپی را نزد خود نگه دارید.

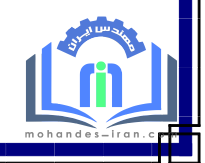

معاونت توسعه سرمايه مهندسي

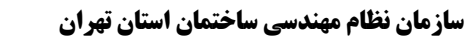

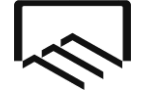

| الياتي | امورم |
|--------|-------|
|--------|-------|

| ماده ۱۳۱ قانون مالیاتهای مستقیم کشور |             |  |  |  |
|--------------------------------------|-------------|--|--|--|
| (نرخ مالیاتی)                        |             |  |  |  |
| در آمد به <u>ریال</u>                | درصد ماليات |  |  |  |
| ( پس از کسر معافیت سال مربوطه)       |             |  |  |  |
| • - <b>۵</b> ••،•••                  | 7.10        |  |  |  |
| ۵۰۰٬۰۰۰ – ۱۰۰۰٬۰۰۰                   | ۲.۲۰        |  |  |  |
| ۲۰۰۰،۰۰۰، ۱۰۰۰به بالا                |             |  |  |  |

| ی مالیاتی          | معافیت های مالیاتی |  |  |  |  |
|--------------------|--------------------|--|--|--|--|
| ۵۸،۲۰۰٬۰۰۰ ریال    | سال ۹۰             |  |  |  |  |
| ۶۶،۰۰۰،۰۰۰ ريال    | سال ۹۱             |  |  |  |  |
| ۱۰۰،۰۰۰، ۲۰۰۰ ریال | سال ۹۲             |  |  |  |  |
| ۱۲۰،۰۰۰،۰۰۰ ریال   | سال ۹۳             |  |  |  |  |
| ۱۳۸،۰۰۰،۰۰۰ ریال   | سال ۹۴             |  |  |  |  |
| ۱۵۶٬۰۰۰،۰۰۰ ریال   | سال ۹۵             |  |  |  |  |
| ۱۸۰،۰۰۰،۰۰۰ ریال   | سال ۹۶             |  |  |  |  |

**توجه:**در صورتیکه درآمد سالانه **اشخاص حقیقی** مساوی یا کم\_\_\_\_ از مبالغ فوق در س\_الهای مذک\_ور باش\_\_\_د **به شرط ارسالاظهارنامه تا پایان** 

خرداد ماه از پرداخت مالیات معاف می باشند.

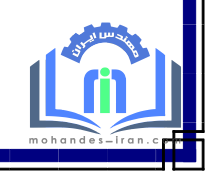

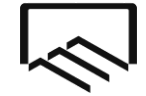

معاونت توسعه سرمايه مهندسي

امورمالياتي

## توجه

درآمد حاصل از کلیه خدماتی که با پروانه اشتغال بکار مهندسی ارائه می گردد باید در اظهارنامه اعلام گردد. نظارت گاز خانگی، صنعتی و تجاری، کارشناسان ماده ۲۷، نظارت ساختمانی، تمدید پروژه ، طراحی،محاسبه، اجرا و ... از جمله خدمات مهندسی است که درآمد حاصل ازآن می بایست در اظهارنامه اعلام گردد.

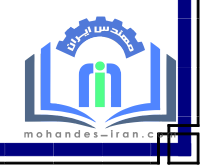